## **GEOCODER PASTO:**

## **Geocodificador de Direcciones Urbanas**

## del Municipio de Pasto

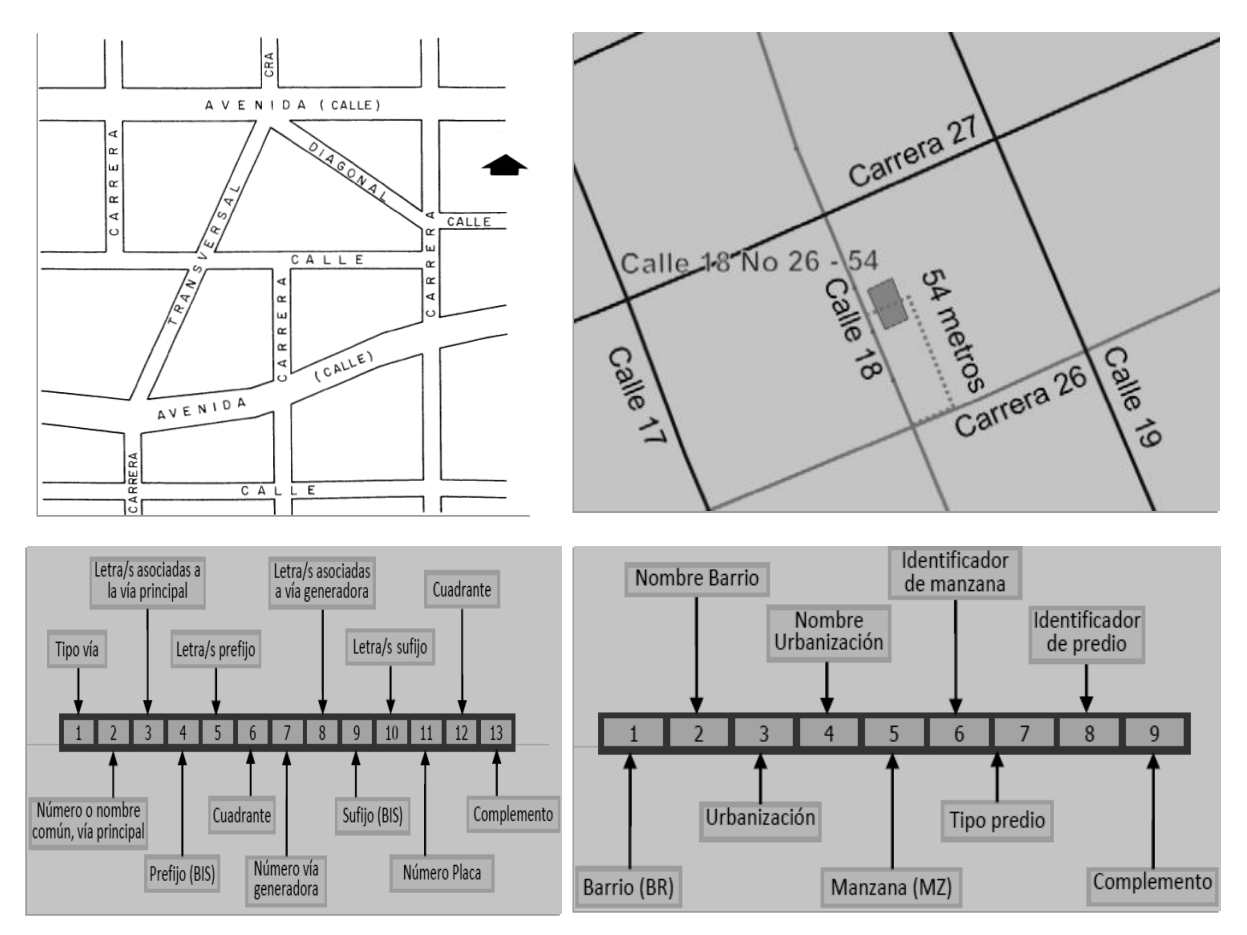

## MANUAL DE REFERENCIA

Grupo de Investigación GRIAS- KDD Departamento de Sistemas Facultad de Ingeniería Universidad de Nariño

> San Juan de Pasto 2016

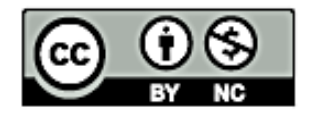

You are free:

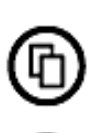

to Share – to copy, distribute and transmit this work

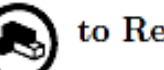

to  $\mathbf{Remix}-\mathrm{to}$  adapt this work

Under the following conditions:

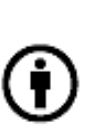

Attribution – You must attribute the work in the manner specified by the author or licensor (but not in any way that suggests that they endorse you or your use of the work)

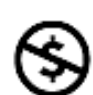

Noncommercial – You may not use this work for commercial purposes.

Subject to conditions outlined in the license.

This work is licensed under the Creative Commons Attribution-NonCommercial 3.0 Unported License. To view a copy of this license, visit

http://creativecommons.org/licenses/by-nc/3.0/

or send a letter to Creative Commons, 171 Second Street, Suite 300, San Francisco, California, 94105, USA.

## Tabla de Contenido

| IN         | INTRODUCCIÓN                           |                                                                                                    |                                                     |
|------------|----------------------------------------|----------------------------------------------------------------------------------------------------|-----------------------------------------------------|
| 1.         | CC                                     | DNSTRUCCIÓN DEL GEOCODER PASTO                                                                      | 10                                                  |
|            | 1.1<br>Ob<br>Cor<br>Der<br>Mir         | Construcción del repositorio de información urbana                                                  | <b>10</b><br>10<br>12<br>14<br>15                   |
|            | <b>1.2</b><br>Dei<br>Imj               | Construcción del geocodificador de direcciones urbanas                                              | _ <b>16</b><br>_ 16<br>_ 24                         |
| 2.         | IM                                     | IPLEMENTACIÓN GEOCODER PASTO                                                                        | 27                                                  |
|            | 2.1                                    | Instalación editor JOSM desde repositorio de paquetes                                               | _27                                                 |
|            | 2.2                                    | Atributos de direcciones urbanas en JOSM                                                            | _31                                                 |
|            | 2.3                                    | Carga de capas base                                                                                 | _33                                                 |
|            | 2.4                                    | Digitalización de direcciones urbanas                                                               | _33                                                 |
| 3.         | IN                                     | STALACION GEOCODER PASTO                                                                            | 40                                                  |
|            | <b>3.1</b><br>Ge:<br>Ext<br>Lib<br>Ins | Software requerido:                                                                                 | _ <b>40</b><br>_ 40<br>_ 41<br>_ 41<br>_ 41<br>_ 41 |
|            | 3.2<br>Mi<br>Mi<br>Asi                 | Migración de datos OSM a PostgreSQL                                                                 | _ <b>42</b><br>_ 42<br>_ 43<br>_ 44                 |
|            | 3.3                                    | Prueba de funcionamiento del geocodificador                                                         | _44                                                 |
| <i>4</i> . | AF                                     | PORTES DEL GEOCODER PASTO                                                                           | 46                                                  |
|            | 4.1                                    | Carácter Original o innovativo del GEOCODER PASTO                                                   | _46                                                 |
|            | 4.2<br>desaı                           | Aporte al fortalecimiento de la capacidad nacional de investigación, innovación y rollo tecnológico | _46                                                 |
|            | 4.3                                    | Aporte a la consolidación de un área estratégica                                                    | _47                                                 |
| 5.         | IM                                     | IPACTOS DEL GEOCODER PASTO                                                                          | 47                                                  |
|            | 5.1                                    | Impacto científico y tecnológico                                                                    | _47                                                 |
|            | 5.2                                    | Impacto en el medio ambiente y sociedad                                                             | _48                                                 |
|            | 5.3                                    | Aspectos económicos y financieros                                                                   | _48                                                 |
| RI         | EFEI                                   | RENCIAS BIBLIOGRÁFICAS                                                                              | 49                                                  |

## Lista de Figuras

| Figura 1. Lado derecho: Mapas de referencia descargados del servidor Open Street Maps. Lado izquierdo: Malla vial del municipio de Pasto filtrada de los datos descargados |
|----------------------------------------------------------------------------------------------------|
| Figura 2. Capas que corresponden a los barrios (lado izquierdo) y las comunas (lado derecho) del municipio de Pasto                                                        |
| Figura 3 Segmentación de las comunas para la recopilación de direcciones. Ejemplo: Comuna 10.13                                                                            |
| Figura 4. Address Interpolation: Complemento de la herramienta Java Open Street Maps utilizado para la recopilación de direcciones urbanas                                 |
| Figura 5 Modelo Entidad - Relación de la base de datos con información del área urbana del municipio de Pasto                                                              |
| Figura 6. Procesos de geocodificación para direcciones urbanas del municipio de Pasto 17                                                                                   |
| Figura 7. Algunas direcciones urbanas registradas por el observatorio del delito                                                                                           |
| Figura 8. Autómata Finito Determinista que reconoce los componentes de las direcciones asignadas según la malla vial del municipio de Pasto                                |
| Figura 9. Autómata Finito Determinista que reconoce los componentes de direcciones asignadas según la nomenclatura Barrio-Manzana-Identificación de predio                 |
| Figura 10. Ejecución del procedimiento de estandarización de direcciones urbanas asignadas según la malla vial                                                             |
| Figura 11. Ejecución del procedimiento almacenado de estandarización de direcciones urbanas asignadas según la nomenclatura barrio - manzana - predio                      |
| Figura 12. Ejecución del procedimiento almacenado de búsqueda de direcciones urbanas asignadas según la malla vial                                                         |
| Figura 13. Ejecución del procedimiento almacenado de búsqueda de direcciones urbanas asignadas según la nomenclatura barrio - manzana - predio                             |
| Figura 14. JOSM en ejecución                                                                                                    |
| Figura 15. Instalación complemento AddressInterpolation en JOSM                                                                                                    |
| Figura 16. Archivo OSM con direcciones urbanas de la Comuna 10 cargados en JOSM 30                                                                                         |
| Figura 17. Edición de los atributos de una geometría (Punto)                                                                                                    |
| Figura 18. Etiquetas de un punto que corresponde a una dirección asignada según la malla vial 32                                                                           |

| Figura 19. Etiquetas de un punto que corresponde a una dirección asignada según la nomenclatura<br>Barrio Manzana Predio                    | a<br>. 32 |
|----------------------------------------------------------------------------------------------------|-----------|
| Figura 20. Bing Maps cargado como capa base en JOSM                                                                                         | .33       |
| Figura 21. Selección de vía principal (vía de mayor longitud) y línea dibujada, ambas de color roj                                          | o.<br>34  |
| Figura 22. Complemento Address Interpolation en ejecución                                                                                   | .35       |
| Figura 23. Configuración de valores para generar puntos iniciando desde la distancia 1 y terminando en la distancia 21 (Impar)              | . 36      |
| Figura 24. Puntos generados con el complemento AddressInterpolation                                                                         | .37       |
| Figura 25. Configuración de valores para generar puntos iniciando desde el predio con identificación 1 hasta el predio con identificación 4 | . 38      |
| Figura 26. Puntos generados y sus etiquetas.                                                                                                | . 39      |

## Lista de Tablas

| Tabla 1. Casos de reemplazo de símbolos y nomenclaturas en direcciones urbanas ingresadas     | . 21 |
|-----------------------------------------------------------------------------------------------|------|
| Tabla 2. Resultado del proceso ejecutado por el Autómata Finito Determinista para direcciones |      |
| urbanas asignadas según la malla vial                                                         | . 22 |
| Tabla 3. Resultado del proceso ejecutado por el Autómata Finito Determinista para direcciones |      |
| urbanas asignadas según la nomenclatura barrio - manzana - predio                             | . 23 |

## Lista de Algoritmos

| Algoritmo 1 - RoadNetworkGeocoding. Geocodificación de direcciones asignadas según la malla |   |
|---------------------------------------------------------------------------------------------|---|
| vial                                                                                        | 3 |
| Algoritmo 2 - NBlockHouseidGeocoding. Geocodificación de direcciones asignadas según la     |   |
| nomenclatura Barrio Manzana Predio19                                                        | ) |

## INTRODUCCIÓN

La geocodificación es el proceso de traducción de direcciones, ciudad, estado, código postal, y otra información de ubicación en un mapa de coordenadas (latitud y longitud)[1].

El geocoder Pasto es un geocodificador de código abierto para el municipio de Pasto que permite traducir direcciones urbanas a coordenadas geográficas longitud/latitud. Con este geocodificador, el municipio de Pasto ingresa al conjunto de ciudades del mundo que cuentan con una herramienta de este tipo para la georreferenciación de todo tipo de objetos geográficos. Entre los geocodificadores desarrollados se tiene:

En el ámbito internacional se destaca TIGER Geocoder, un geocodificador de códigos postales y direcciones en los Estados Unidos creado por [2]. Se basa en el Sistema Geográfico de Codificación y Referenciación Topológicamente Integrado (TIGER, por sus siglas en inglés) publicado por la Oficina del Censo de los Estados Unidos [3] para la estandarización de descripciones de objetos geográficos como calles, edificios, ríos o regiones en ese país. Fue desarrollado bajo software libre en el lenguaje procedural PL/SQL del sistema gestor de bases de datos PostgreSQL utilizando funciones de la extensión PostGIS para gestión de datos espaciales.

De igual forma se destaca Cartociudad, adaptando TIGER Geocoder, un sistema de geocodificación y visualización cartográfica digital que recopila información sobre la red vial, la división administrativa censal y la división postal de España. [4] identifica los procesos de Ingeniería inversa realizados para conocer, adaptar e implementar la arquitectura y componentes de TIGER Geocoder en el Sistema Gestor de Bases de Datos con soporte de datos espaciales Oracle Spatial.

En el ámbito nacional se identifica el aplicativo web Mapas.com.co desarrollado por [5], cuyo fin es brindar a usuarios u organizaciones servicios de publicación de información comercial o de negocios en la web sobre mapas digitales mediante contratos ASP (arrendamiento de servicios)[6]. Se destaca los servicios de geocodificacion (a nivel de direcciones residenciales y sitios de interés) y búsqueda de rutas óptimas de recorrido con cobertura en gran parte del territorio colombiano, ambos realizados con alto grado de precisión reflejada en sus resultados.

Otro estudio realizado por [7], en el cual comparan los resultados arrojados por los procesos determinístico y probabilístico de geocodificación implementados en la Alcaldía de Medellín para la georreferenciación de información primaria en todos sus procesos de

gobernabilidad y desarrollo territorial. Las herramientas analizadas fueron: la funcionalidad Address Locator (denominada GEOCODING por la entidad gubernamental) provista por la suite comercial ArcGIS para gestión de información geográfica (geocodificación probabilístico) y el geocodificador desarrollado para la ciudad de Medellín denominado GEOCOD, una aplicación transversal desarrollada en el lenguaje procedural PL/SQL de Sistema Gestor de Bases de datos Oracle y el lenguaje de programación Python (geocodificación determinístico) [7].

En el ámbito regional y del departamento se identifican dos investigaciones importantes. El trabajo realizado por [8] tiene el objetivo de apoyar a la toma de decisiones de la subsecretaria de Planeación Municipal sobre el Plan de Ordenamiento Territorial del municipio de Pasto a través del desarrollo de un sistema de información geográfica web. El sistema recopila información geográfica general (comunas, ríos, perímetros) y con detalle sobre la comuna 3 (delimitación de la comuna, sectores, predios) del municipio de Pasto.

Otra investigación es la realizada por [9]. Esta herramienta fue desarrollada con el objetivo de facilitar a las pequeñas y medianas organizaciones de la región y el país administrar su información de forma georreferenciada. Permite la gestión y visualización de mapas cartográficos creados a partir de múltiples fuentes de información. Se destaca el módulo de geocodificación el cual propone un algoritmo de geocodificación de direcciones denominada Atlas Street Geocoding.

Con el Geocoder Pasto, el municipio dispone de un geocodificador de código abierto que permite traducir nomenclaturas urbanas a coordenadas geográficas longitud/latitud para luego poder visualizar e identificar zonas geográficas específicas de acuerdo al mapa temático que se utilice. Por ser un geocodificador bajo licencia de software libre, permitirá a las diferentes organizaciones gubernamentales o privadas del municipio de Pasto y del país reutilizar el geocodificador construido y acoplarlo a cualquier visualizador de mapas con el fin de registrar e identificar según su contexto funcional, zonas de interés, sitios turísticos, rutas de buses, paraderos, zonas de posibles desastres, entre otras en la cartografía del municipio de Pasto.

Así como los anteriores geocodificadores, el geocoder Pasto fue acoplado en un visor cartográfico denominado PASTO VIEW. Este permite la búsqueda y ubicación de direcciones urbanas en el municipio de Pasto. Por otra parte, fue integrado a SIGEODEP, el Sistema Georreferenciado del Observatorio del Delito del Municipio de Pasto mediante la construcción del aplicativo SIGEODEP-SIG. Este nuevo módulo de SIGEODEP

georreferencia las lesiones fatales y no fatales a nivel de direcciones urbanas permitiendo visualizar zonas en el municipio donde se identifiquen situaciones atípicas o especiales sin depender de barrios o comunas como está actualmente configurado.

## 1. CONSTRUCCIÓN DEL GEOCODER PASTO

## 1.1 Construcción del repositorio de información urbana

Esta fue una fase fundamental en el desarrollo de la investigación, donde se recopilo la información urbana del municipio de Pasto, incluidas las direcciones urbanas que fueron utilizadas posteriormente por el geocodificador de direcciones urbanas. La creación del repositorio de direcciones urbanas digitalizadas en archivos OSM a una base de datos creada en PostgreSQL se explica en las siguientes secciones

### Obtención de datos espaciales

Inicialmente se obtuvo la capa de datos espaciales vectoriales que corresponden a la malla vial del área urbana del Municipio de Pasto, disponibles en el servicio de edición y compartición libre de mapas cartográficos en la web *Open Street Maps*. Para la descarga de estos datos fue utilizada la herramienta de edición de datos cartográficos Java Open Street Maps Editor. Se obtuvo un archivo con extensión OSM que almacena información georreferenciada del área urbana del municipio de Pasto, bajo una estructura de datos XML (*Extended Markup Language*). A partir de estos datos fueron filtrados los datos que corresponden a la malla vial del municipio (véase Figura 1).

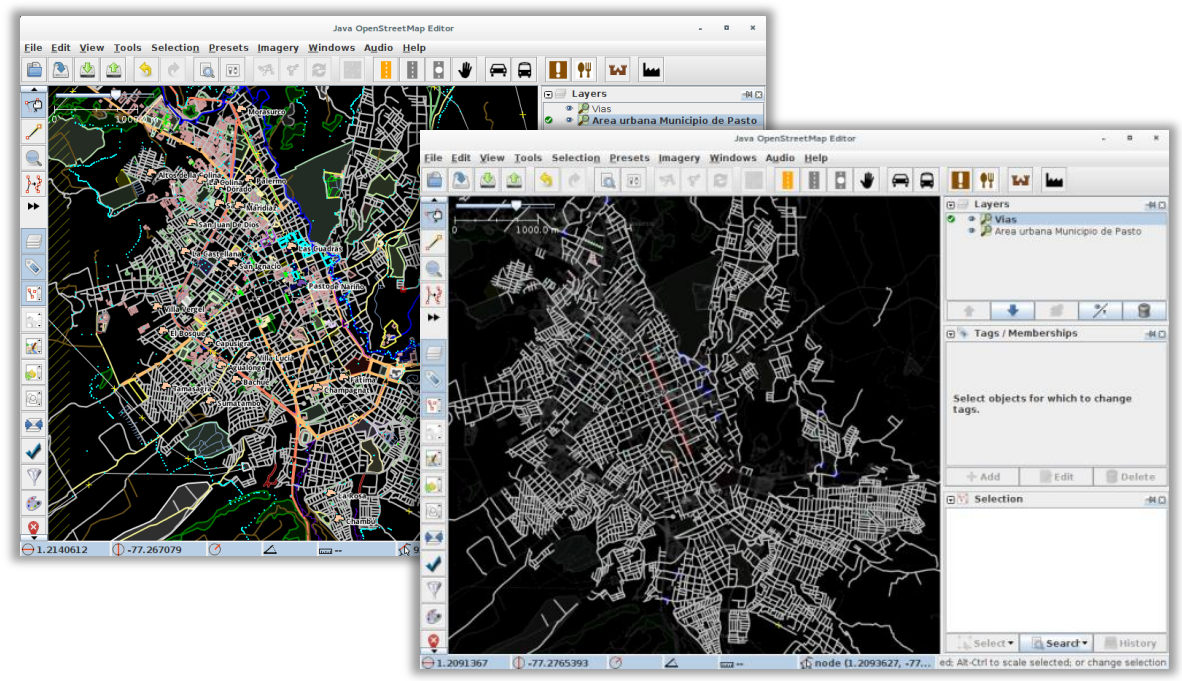

Figura 1. Lado derecho: Mapas de referencia descargados del servidor Open Street Maps. Lado izquierdo: Malla vial del municipio de Pasto filtrada de los datos descargados.

Las capas de datos espaciales que corresponden a los barrios y comunas se obtuvieron del sistema georreferenciado SIGEODEP. Estas capas servirán posteriormente para asignar a cada dirección su correspondiente barrio y comuna. (Véase Figura 2).

Los datos espaciales contenidos en cada archivo se almacenan en objetos geométricos basados en líneas. Cada objeto geométrico posee sus correspondientes atributos de identificación, como también las coordenadas geográficas que lo conforman. Las coordenadas asociadas a cada objeto geométrico están configuradas según el sistema de referencia espacial WGS84 (EPSG: 4326).

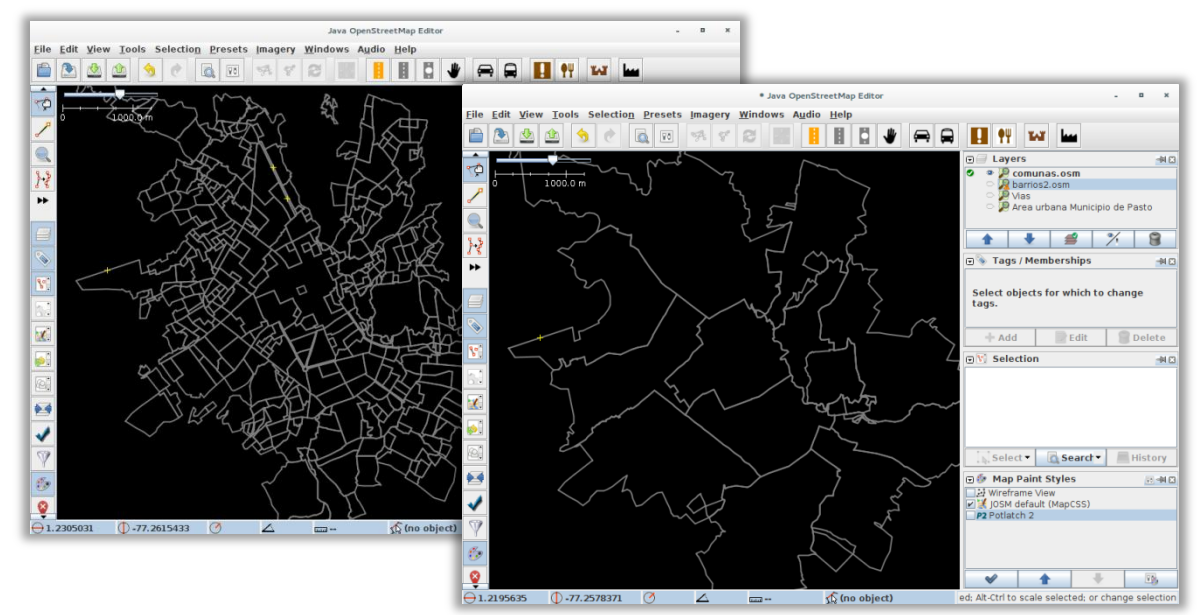

Figura 2. Capas que corresponden a los barrios (lado izquierdo) y las comunas (lado derecho) del municipio de Pasto

## Corrección de datos obtenidos y recopilación de direcciones urbanas

Dado que gran parte de la información geográfica obtenida se encontraba incompleta, fue realizada una previa corrección de estos datos. Al mismo tiempo, se dio inicio a la recopilación de las direcciones urbanas del municipio de Pasto. Estas tareas se ejecutaron en conjunto a medida que se recorría una a una las cuadras del municipio de Pasto. Para una recopilación ordenada de los datos se definió segmentar la malla vial por cada comuna del municipio de Pasto (véase Figura 3).

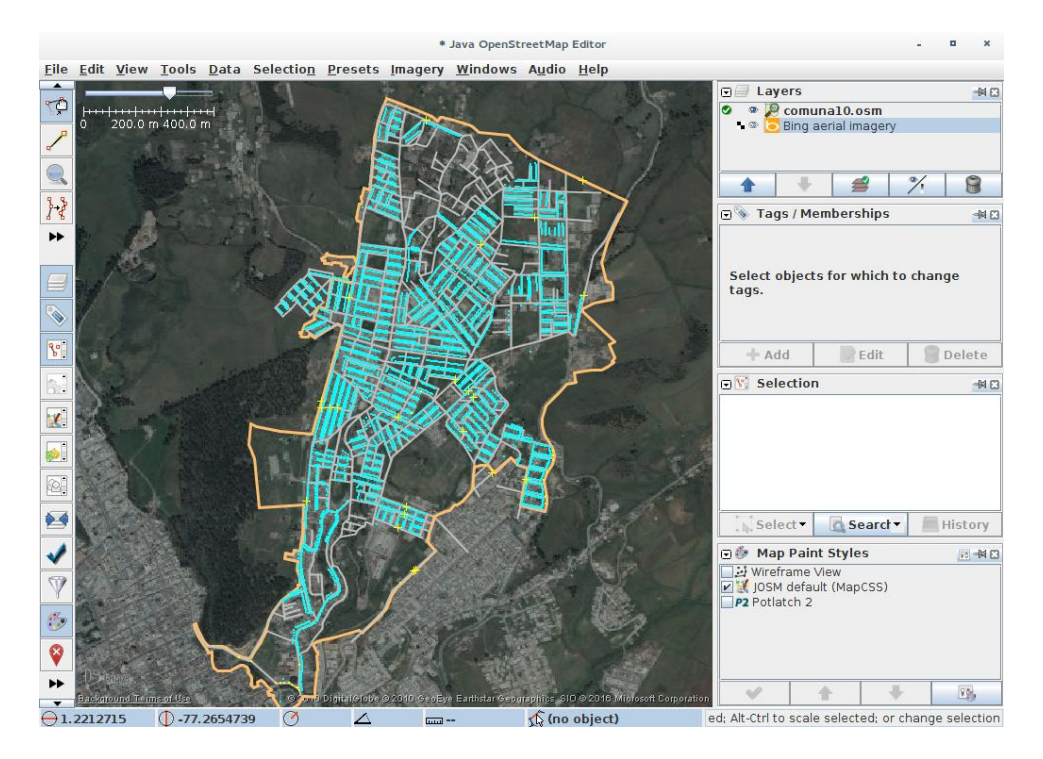

Figura 3 Segmentación de las comunas para la recopilación de direcciones. Ejemplo: Comuna 10.

Como fuente de información de referencia para corregir estos datos se utilizó el visor de mapas Google Street View, el visor de mapas cartográficos Bing Maps, el geoportal de visualización de datos geográficos y catastrales del Instituto Geográfico Agustín Codazzi - IGAC y herramientas libres de edición de mapas cartográficos como Java Open Street Maps Editor y Quantum GIS. Las direcciones digitalizadas corresponden a las cuadras (o zonas) que las fuentes de información seleccionadas permitían observar.

Para la recopilación las direcciones urbanas fue utilizado el complemento Address Interpolation del editor Java Open Street Maps Editor (véase Figura 4), el cual permitió generar puntos por cada cuadra recorrida de forma rápida, configurando los atributos necesarios de acuerdo con las normas de asignación de direcciones urbanas manejados en el municipio de Pasto. Se tuvo como referencia la propuesta de estandarización de direcciones del Instituto Geográfico Agustín Codazzi – IGAC, lo que permitió obtener direcciones con las nomenclaturas estándar que serán procesadas por el geocodificador.

Por cada punto creado, se recopilan de forma implícita atributos de georreferenciación: su correspondiente longitud y latitud. La obtención de los puntos se almacenó dentro de los archivos OSM obtenidos inicialmente junto con los datos correspondientes a vías barrios y comunas corregidos.

| Define Address Interpolation                                                   |   |  |  |  |  |
|--------------------------------------------------------------------------------|---|--|--|--|--|
| Associate with street using:<br>Name: KR 24<br>Relation: (Create new)          |   |  |  |  |  |
| Starting #:1                                                                   |   |  |  |  |  |
| Ending #: 19                                                                   |   |  |  |  |  |
| Numbering Scheme: Odd                                                          | - |  |  |  |  |
| Increment:                                                                     |   |  |  |  |  |
| Accuracy: Actual                                                               | - |  |  |  |  |
| Optional Information:                                                          |   |  |  |  |  |
| City:                                                                          |   |  |  |  |  |
| State:                                                                         |   |  |  |  |  |
| Post Code:                                                                     |   |  |  |  |  |
| Country:                                                                       |   |  |  |  |  |
| Full Address: CL 18                                                            |   |  |  |  |  |
| Convert way to individual house numbers<br>More information about this feature |   |  |  |  |  |

Figura 4. Address Interpolation: Complemento de la herramienta Java Open Street Maps utilizado para la recopilación de direcciones urbanas.

## Definición del modelo de datos

Luego de obtener la información urbana del municipio de Pasto corregida, se definido el modelo de datos para el almacenamiento de esta información. Se definió el modelo Entidad – Relación de la base de datos, considerando los atributos disponibles por cada tipo de datos recopilados:

- Comunas (communes)
- Barrios (neighborhoods)
- Direcciones urbanas asignadas según:
  - Malla vial (road\_network\_addresses)
  - Nomenclatura Barrio Manzana Identificación del predio (neighborhood\_block\_houseid\_addresses).

Las entidades y relaciones del modelo de datos definido se explican a continuación (véase figura 5):

- Una comuna puede contener varios barrios.
- Un barrio puede contener varios predios, por ende, direcciones urbanas asignadas según la malla vial o según la nomenclatura Barrio Manzana – Identificación del predio.

 Determinar la relación entre las vías con las demás entidades tiene cierto grado de dificultad, puesto que se debe considerar la ubicación espacial de cada una de estas para encontrar los segmentos de vía que se están ubicados principalmente en las comunas y barrios del municipio de Pasto. Por este motivo, esta entidad fue definida sin relación alguna.

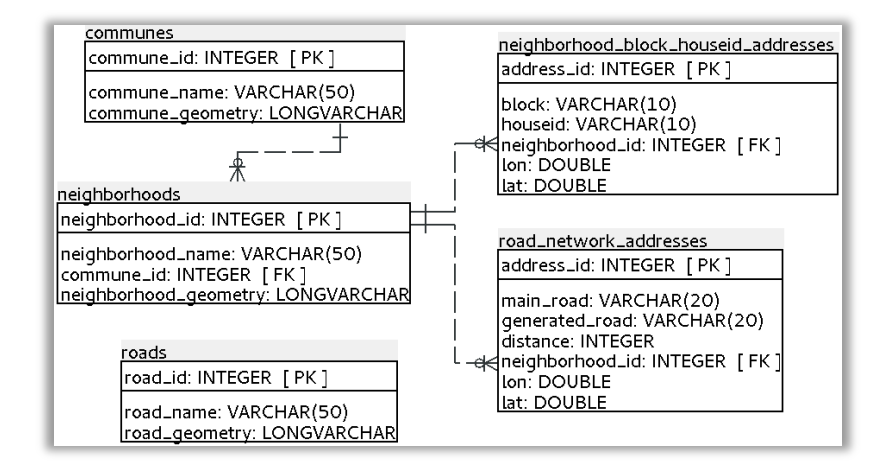

Figura 5 Modelo Entidad - Relación de la base de datos con información del área urbana del municipio de Pasto.

### Migración de datos OSM a PostgreSQL

Dado que no fue posible encontrar una herramienta que permita migrar los datos recopilados, fue necesaria la codificación de procedimientos parametrizados de migración de datos de los archivos OSM obtenidos a una base de datos relacional con el modelo de datos implementado en el gestor de bases de datos PostgreSQL con extensión de datos espaciales PostGIS. Los procedimientos fueron escritos en el lenguaje de programación Python, los cuales se describen a continuación:

- Un procedimiento de migración de geometrías basadas en polígonos y líneas creado con el fin de migrar los datos de los barrios y las comunas corregidas.
- Un procedimiento de migración basado en puntos creado con el fin de migrar los datos de las direcciones urbanas recopiladas. Dado que cada archivo puede contener direcciones urbanas asignadas según la malla vial o según la nomenclatura barrio – manzana- predio, éste reconoce estos dos tipos de direcciones y los inserta es su respectiva entidad (tabla).

Previamente, cada procedimiento transforma el sistema de referencia espacial nativo de los datos al sistema de referencia espacial WGS84 Web Mercator (EPSG: 3857), esto con el fin de facilitar el manejo de las direcciones urbanas con las herramientas utilizadas para construir el visor cartográfico, las cuales trabajan de forma nativa con este sistema.

## 1.2 Construcción del geocodificador de direcciones urbanas

En esta fase se definieron los procesos de geocodificación de direcciones para el área urbana del municipio de Pasto. Posteriormente, estos fueron implementados en procedimientos almacenados de estandarización y reconocimiento de componentes de las direcciones urbanas para el municipio de Pasto.

## Definición procesos de geocodificación

Considerando el proceso de geocodificación definido y los casos de asignación de direcciones del municipio de Pasto seleccionados para la construcción del geocodificador previamente estudiados, se definieron los procesos de geocodificación de direcciones para direcciones asignadas según la malla vial y según la nomenclatura barrio - manzana – predio. Se tuvo como referencia las normas establecidas en la propuesta de estandarización de direcciones del Instituto Geográfico Agustín Codazzi, las cuales fueron adaptadas al contexto del municipio de Pasto.

Los procesos de geocodificación para el área urbana del municipio de Pasto pueden verse en la figura 6.

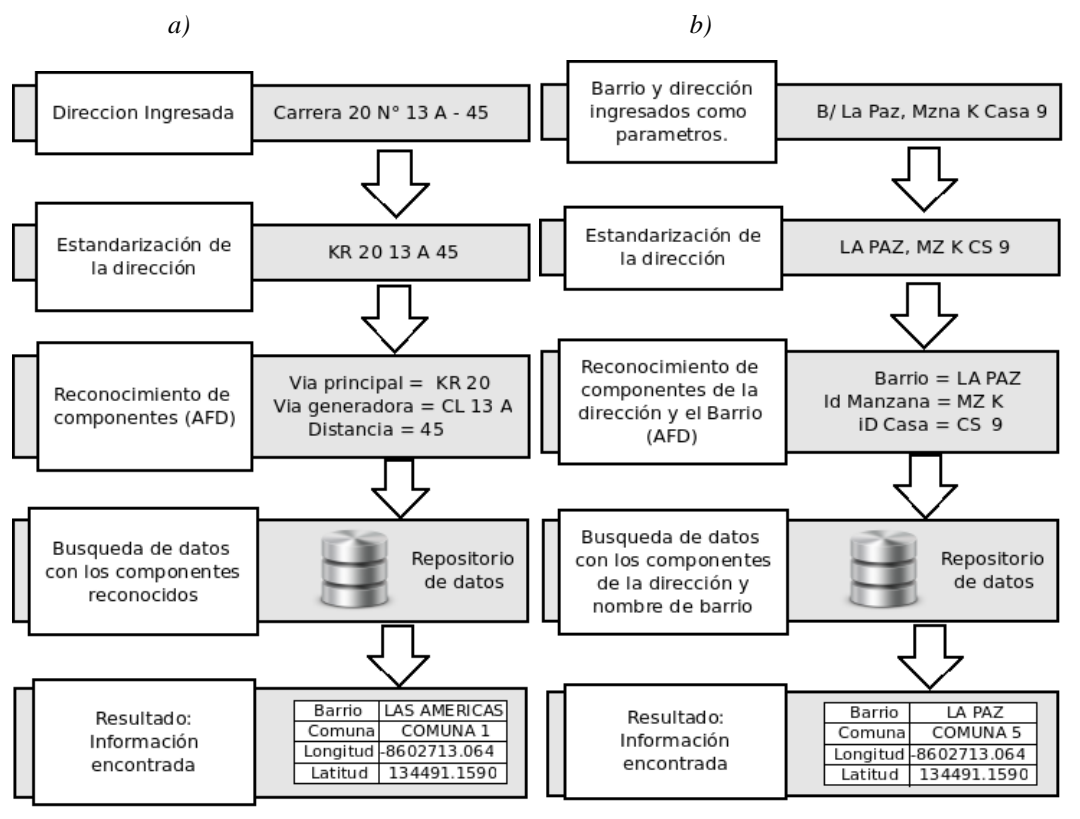

Figura 6. Procesos de geocodificación para direcciones urbanas del municipio de Pasto

a) Según malla vial

b) Según manzanas

Los Algoritmos 1 y 2 muestran el pseudocódigo de los algoritmos de geocodificación definidos por cada caso de direcciones urbanas.

Algoritmo 1 - RoadNetworkGeocoding. Geocodificación de direcciones asignadas según la malla vial.

| Algorithm | RoadNetworkGeocoding |
|-----------|----------------------|
|-----------|----------------------|

1: procedure GEOCODE(searchedAddress) f ind and replace search Address components with standardized nomenclatures using regex 2: 3:  $addrElements[] \leftarrow searchedAddress converted to array using space caracter as delimiter$  $state \leftarrow 0$ 4:for each element in addr Elements do 5:if state = 0 then 6: if element is similar to [CL] or [KR] or [DG] then 7: identify the matching nomenclature 8:  $main\_road \leftarrow value \ of \ standardized \ nomenclature \ identified.$ 9:  $state \leftarrow 1$ 10: end if 11: else if state = 1 then 12: if element is similar to [0-9] or [0-9][A-Z] then 13: $main\_road \leftarrow main\_road$  concatenated with the current element identified. 14: $state \leftarrow 2$ 15: end if 16: else if state = 2 then 17:if element is similar to [A - Z] or BIS or NORTE |SUR|ESTE|OESTE then 18:  $main\_road \leftarrow main\_road$  concatenated with the current element identified. 19: $state \leftarrow 2$ 20:else if element is similar to [0-9] or [0-9][A-Z] then 21: 22:generator\_road  $\leftarrow$  value of current element identified.  $state \leftarrow 3$ 23: end if 24:else if state = 3 then 25: 26: if element is similar to [A-Z] or BIS or NORTE SURESTE OESTE then generator\_road  $\leftarrow$  generator\_road concatenated with the current element identified. 27:28:  $state \leftarrow 3$ else if element is similar to [0-9] or [0-9][A-Z] then 29:  $distance \leftarrow value \ of \ current \ element \ identified \ discarding \ letters.$ 30: 31:  $state \leftarrow 4$ end if 32:end if 33: 34:end for if state > 3 then 35: search required address in database using the recognized address components. 36: if recognized address components are found then 37: return standardized address, neighborhood, commune, longitude, latitude found 38: end if 39: end if 40:41: end procedure

Algoritmo 2 - NBlockHouseidGeocoding. Geocodificación de direcciones asignadas según la nomenclatura Barrio Manzana Predio.

Algorithm NBlockHouseidGeocoding 1: procedure GEOCODE(searchedNeighborhood, searchedAddress) 2:  $neighbordhood \leftarrow searchedNeighborrhood with standardized nomenclatures$ 3:  $address \leftarrow searchedAddress with standardized nomenclatures$  $addrElements[] \leftarrow address \ converted \ to \ array \ using \ space \ caracter \ as \ delimiter$ 4:  $state \leftarrow 0$ 5: for each element in addr Elements do 6: if state = 0 then 7if element is similar to [MZ] then 8: 9: identify the matching nomenclature  $block \leftarrow value \ of \ standardized \ nomenclature \ identified.$ 10: 11:  $state \leftarrow 1$ end if 12:else if state = 1 then 13:if element is similar to [0-9] or [A-Z] or [0-9][A-Z] then 14: identify the matching element 15: $block \leftarrow block$  concatenated with the current element identified. 16:17: $state \leftarrow 3$ end if 18:else if state = 2 then 19:if element is similar to [A - Z] or [CS] then 20:identify the matching element 21: $houseid \leftarrow value \ of \ current \ element \ identified.$ 22: $state \leftarrow 3$ 23: end if 24. else if state = 3 then 25: if element is similar to [CS] then 26:  $block \leftarrow block$  concatenated with the current element identified. 27: $state \leftarrow 3$ 28:else if element is similar to [0-9] or [0-9][A-Z] then 29: identify the matching element 30: house id  $\leftarrow$  'CS' string concatenated with the value of current element identified. 31:32:  $state \leftarrow 4$ end if 33: else if state = 4 then 34: if element is similar to [A - Z] then 35:  $houseid \leftarrow houseid \ concatenated \ with \ the \ current \ element \ identified.$ 36: $state \leftarrow 4$ 37:end if 38:end if 39: end for 40:if state > 3 then 41: search required address in database using the recognized address components. 42: 43: if recognized address components and neighborhood are found then return standardized address, neighborhood, commune, longitude, latitude found 44: 45: end if 46: end if 47: end procedure

A continuación se describen estos algoritmos:

**a. Ingreso de direcciones**: En este primer paso del algoritmo se definen las características de direcciones urbanas que serán ingresadas y procesadas por el geocodificador. Para esto,

se hizo la revisión de las direcciones almacenadas en los registros de delitos del observatorio del delito del municipio de Pasto. Esta revisión sirvió de base para asumir que las direcciones urbanas ingresadas al geocodificador tendrá diversos formatos que no cumple ningún tipo de norma. Algunas de estas direcciones urbanas revisadas pueden observarse en la figura 7.

*b*)

| barrio                        | direccion         |
|-------------------------------|-------------------|
| varying character varying(75) | character varying |
| B No 33-61 MARIDIAZ           | MZ 21 CASA 13     |
| IO 10-37 SANTIAGO             | MZ B1 CASA 4      |
| A/3E-20 SANTAFÉ I             | MZ 19 CASA 1      |
| 9 26 OBRERO SAN JOSE OBRERO   | MZ E CASA 7       |
| 18B-31 SENDOYA                | MZ 22 CASA 10     |
| 3 No 4 14 B / CHAPAL          | MZ 8 CASA 27      |
| 19-60 BETANIA                 | MZ A CASA 22      |
| Nro. 22 D-42 SAN JOSE OBRERO  | MZ 49 CASA 18     |
| IO 19-81 LAS CUADRAS          | MZ 51 CASA 22     |
| 21B-24 SANTA BARBARA          | MZ B CASA B - 13  |
| E N 21 B 43 SANTA BARBARA     | MZ K CASA 167     |
| N 21 - 25 SANTA BARBARA       | MZ 11 CASA 11     |
| 7 N 20 -28 CHILE              | MZ 3 CASA 17      |
| 2 19 A 24 BETANIA             | MZ 43 CASA 1      |
| 19A-40 SANTA FE               | MZ D CASA 5       |
| 9-18 SANTA FE                 | MZ 19 CASA 26     |

Figura 7. Algunas direcciones urbanas registradas por el observatorio del delito.

a) Según la malla vial

a)

b) Según nomenclatura barrio manzana - predio

A continuación se describen las principales características de las direcciones urbanas revisadas:

- Para el caso de las direcciones urbanas asignadas según malla vial se ingresa la dirección urbana solicitada. Esta debe tener tres componentes: vial principal, vía generadora y distancia. Ej. Carrera 20 13 A 45.
- Para el caso de direcciones urbanas asignadas según la nomenclatura barrio manzana predio, deben ingresarse dos datos sobre la dirección urbana solicitada: el nombre del barrio y la identificación del predio de acuerdo con este caso. Este último debe tener mínimo dos componentes: Identificación de la Manzana e Identificación del predio. Ej. Barrio La Paz, Manzana K Casa 9.
- Las direcciones ingresadas pueden contener datos adicionales, estos deben ser posteriormente descartados por el procedimiento de normalización de direcciones.

**b. Estandarización de la dirección urbana (líneas 2-3 Algoritmo 1, líneas 2-4 Algoritmo 2):** En la etapa de estandarización de direcciones se reemplazan las nomenclaturas y símbolos reconocidos en la dirección urbana ingresada con las sugeridas por la propuesta de estandarización. En la tabla 1 se puede observar algunos ejemplos de reemplazo.

| Símbolos/Nomenclaturas reconocidos  | Símbolo(s) reemplazo |
|-------------------------------------|----------------------|
| Texto en minúsculas                 | Texto en Mayúsculas  |
| CARRERA CRA KRA KR CR CARERA        | KR                   |
| CALLE CALL CLLE CLL CL CAL CLE CALE | CL                   |
| DIAGONAL DIAG DGNAL                 | DG                   |
| MANZANA MZNA MZA MANZ MZN           | MZ                   |
| CASA CSA CAS  C                     | CS                   |
| N NO NUMERO NUM                     | Espacio              |
| Signos de puntuación (.,;:-)        | Espacio              |
| Caracteres especiales (\$%&/)       | Espacio              |

Tabla 1. Casos de reemplazo de símbolos y nomenclaturas en direcciones urbanas ingresadas.

c. Reconocimiento de los componentes de la dirección urbana (líneas 5-34 Algoritmo 1, líneas 6-40 Algoritmo 2): Con el fin de obtener los componentes mínimos de la dirección urbana ingresada y eliminar cualquier tipo de texto adicional, se consideró el geocodificador creado en el grupo GRIAS del departamento de Sistemas de la Universidad de Nariño por C. Arteaga, M. Erazo y R. Timarán dentro del proyecto denominado "Atlas: Herramienta de cartografía web y geocodificación para el desarrollo de sistemas híbridos en áreas urbanas sobre J2EE y PostgreSQL" en el año 2008, para implementar autómatas finitos deterministas (AFD), encargados de reconocer los componentes mínimos de cada dirección, descartando o eliminando texto adicional que haya sido registrado junto con la dirección urbana. Para el diseño de estos autómatas se utilizaron expresiones regulares que permiten el reconocimiento de texto a partir de patrones de búsqueda. El AFD definido para las direcciones según la malla vial se muestra en la figura 8.

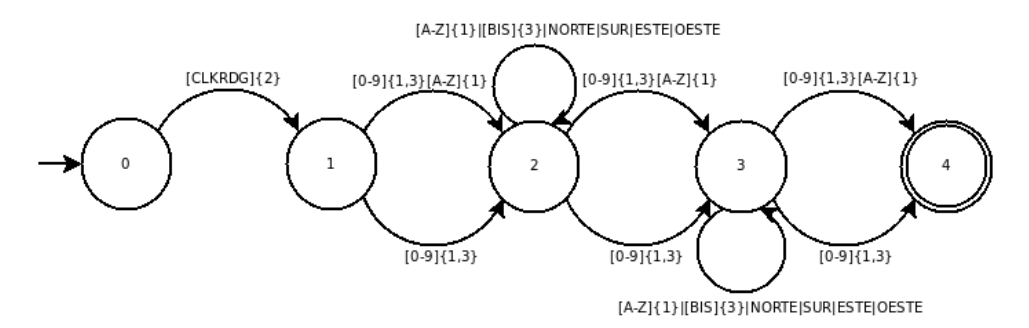

Figura 8. Autómata Finito Determinista que reconoce los componentes de las direcciones asignadas según la malla vial del municipio de Pasto

El resultado que arroja el Autómata Finito Determinista se muestra en la tabla 2.

| Dirección Ingresada               | Dirección                  | Componentes reconocidos<br>(Eliminación de texto Adicional) |                   |           |
|-----------------------------------|----------------------------|-------------------------------------------------------------|-------------------|-----------|
| g.                                | estandarizada              | Vía<br>principal                                            | Vía<br>generadora | Distancia |
| Carrera 20 #13 a 45               | KR 20 13 A 45              | KR 20                                                       | 13 A              | 45        |
| Calle 9 No 34 – 30<br>Las Acacias | CL 9 34 30 LAS<br>ACACIAS  | CL 9                                                        | 34                | 30        |
| Cll 18 26 - 54 Centro             | CL 18 26 54 CENTRO         | CL 18                                                       | 26                | 54        |
| Calle 3 15 62 Caicedo<br>Alto     | CL 3 15 62 CAICEDO<br>ALTO | CL 3                                                        | 15                | 62        |

Tabla 2. Resultado del proceso ejecutado por el Autómata Finito Determinista para direcciones urbanas asignadas según la malla vial.

El Autómata Finito Determinista definido para direcciones asignadas según la nomenclatura Barrio-Manzana-Identificación de predio aprovecha el ingreso de los datos Barrio y Dirección urbana por separado, procesando únicamente este último elemento. El dato que corresponde al barrio se procesa mediante una búsqueda aproximada de texto utilizando el algoritmo de similitud de texto Jarowinkler. El procesamiento por separado de

estos dos componentes se debe a la identificación de direcciones que no tenían un barrio asociado, dato importante en la geocodificación de este tipo de direcciones. Para este caso, el AFD que procesa el elemento dirección urbana se muestra en la figura 9.

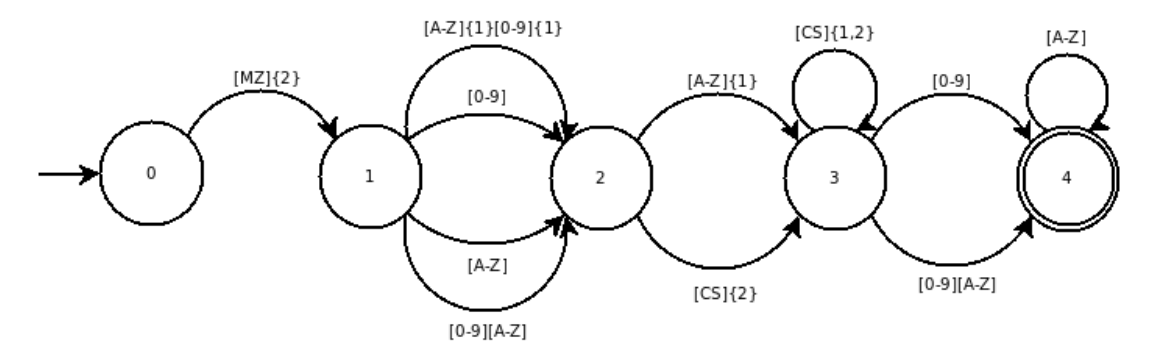

Figura 9. Autómata Finito Determinista que reconoce los componentes de direcciones asignadas según la nomenclatura Barrio-Manzana-Identificación de predio

El resultado que arroja el Autómata Finito Determinista se muestra en la tabla 3.

| Dirección Ingresada                | Dirección<br>estandarizada               | Componentes reconocidos<br>(Eliminación de texto Adicional) |            |  |
|------------------------------------|------------------------------------------|-------------------------------------------------------------|------------|--|
|                                    |                                          | Id. Manzana                                                 | Id. Predio |  |
| Manzana 10 Casa 9                  | MZ 10 CS 9                               | MZ 10                                                       | CS 9       |  |
| Mzna 2 Casa 1A                     | MZ 2 CS 1A                               | MZ 9                                                        | CS 1A      |  |
| Barrio La Paz<br>Mz K Cs 9         | BARRIO LA PAZ <b>MZ</b><br><b>K CS 9</b> | MZ K                                                        | CS 9       |  |
| Mzna 10 F Csa 2 B/<br>Nueva Aranda | MZ 10 CS 2 B NUEVA<br>ARANDA             | MZ 10F                                                      | CS 2       |  |

Tabla 3. Resultado del proceso ejecutado por el Autómata Finito Determinista para direcciones urbanas asignadas según la nomenclatura barrio – manzana – predio.

**d. Búsqueda de la información urbana (líneas 35-39 Algoritmo 1, líneas 41-45 Algoritmo 2):** Una vez obtenidos los componentes de la dirección urbana buscada, finalmente se realiza la búsqueda de la dirección en el repositorio de información urbana. Si la dirección es encontrada se retornará los siguiente datos:

Dirección urbana estandarizada

- Barrio al que pertenece.
- Comuna a la que pertenece.
- Coordenadas latitud y longitud de ubicación espacial.

## Implementación procesos de geocodificación

Una vez analizado los requerimiento del geocodificador, se optó por implementar los procesos de geocodificación de direcciones en procedimientos almacenados dentro del sistema gestor de bases de datos PostgreSQL con extensión para el soporte de datos espaciales PostGIS. En conjunto, estas herramientas permitieron la manipulación de los datos espaciales mediante recursos de las bases de datos como el lenguaje de consulta estructurado SQL y procedimientos almacenados para el manejo de expresiones regulares y consultas espaciales.

Como resultado de la implementación se tuvo el geocodificador de direcciones urbanas, compuestos por 4 funciones procedurales codificadas en el lenguaje procedural PL/PgSQL de PostgreSQL:

El procedimiento almacenado de estandarización de direcciones asignadas según la malla vial se encarga de estandarizar y reconocer los componentes de las direcciones urbanas del municipio de Pasto. La ejecución del procedimiento almacenado creado para las direcciones se puede ver en la figura 10.

| WITH normalize AS( |                       |                     |            |                               |  |  |
|--------------------|-----------------------|---------------------|------------|-------------------------------|--|--|
| SEI                | LECT normalize_add    | dress('Carrera 20 # | # 13 A - 4 | 5 B/ Las Americas') AS result |  |  |
| )                  |                       |                     |            |                               |  |  |
| SELECT             |                       |                     |            |                               |  |  |
| (10                | esult).main_road /    | AS via_principal,   |            |                               |  |  |
| (10                | esult).generated_     | road AS via_genera  | dora,      |                               |  |  |
| (10                | esult).distance AS    | 5 distancia         |            |                               |  |  |
| FROM               |                       |                     |            |                               |  |  |
| no                 | rmalize;              |                     |            |                               |  |  |
|                    |                       |                     |            |                               |  |  |
| Output pan         | e                     |                     |            |                               |  |  |
| Data Out           | tout Explain M        | lassages History    | 1          | ~                             |  |  |
|                    | Explain M             | lessages mistory    |            |                               |  |  |
| 1                  | via_principal         | via_generadora      | distancia  |                               |  |  |
|                    | <br>character varving | character varving   | integer    |                               |  |  |
| a  k               | (P 20                 | 13 /                | 45         |                               |  |  |
| 1                  | MN 20                 | IJ A                | 45         |                               |  |  |

Figura 10. Ejecución del procedimiento de estandarización de direcciones urbanas asignadas según la malla vial

El procedimiento de estandarización de direcciones asignadas según la nomenclatura barrio- manzana - predio se encarga de estandarizar y reconocer los componentes de las

direcciones urbanas del municipio de Pasto. La ejecución del procedimiento se puede ver en la figura 11.

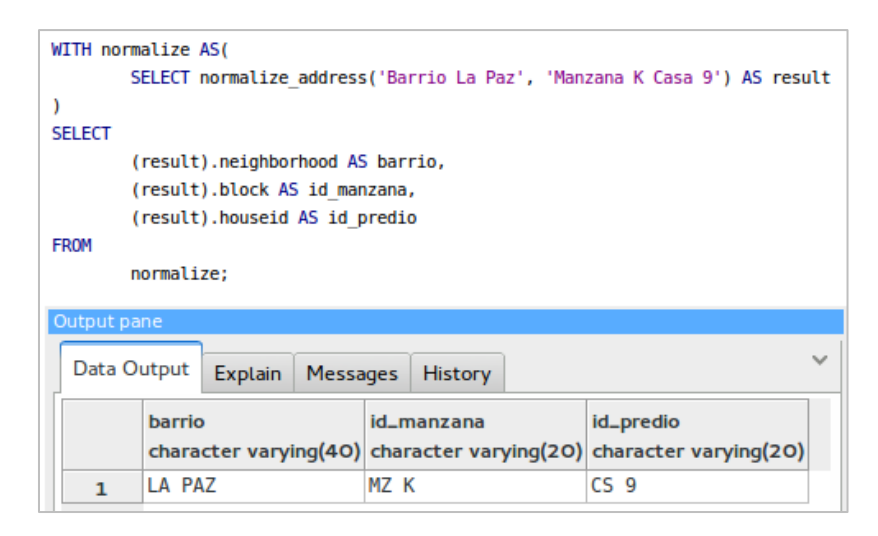

Figura 11. Ejecución del procedimiento almacenado de estandarización de direcciones urbanas asignadas según la nomenclatura barrio - manzana - predio

El procedimiento almacenado de búsqueda de direcciones asignadas según la nomenclatura barrio– manzana – predio se encarga de realizar la búsqueda de la dirección asignada según la malla vial estandarizada mediante sus componentes reconocidos. La ejecución del procedimiento almacenado se puede ver en la figura 12.

| WITH      | geocode AS (                         |                       |                 |                   |                  |  |  |  |  |
|-----------|--------------------------------------|-----------------------|-----------------|-------------------|------------------|--|--|--|--|
|           | SELECT geocode                       | _address('Carrera     | 20 # 13 A -     | 45 B∖ Las Ameri   | cas') AS result  |  |  |  |  |
| )         |                                      |                       |                 |                   |                  |  |  |  |  |
| SELEC     | т                                    |                       |                 |                   |                  |  |  |  |  |
|           | (result).neighborhood AS barrio,     |                       |                 |                   |                  |  |  |  |  |
|           | (result).address AS direccion,       |                       |                 |                   |                  |  |  |  |  |
|           | (result).commune AS comuna,          |                       |                 |                   |                  |  |  |  |  |
|           | (result).lon AS longitud,            |                       |                 |                   |                  |  |  |  |  |
|           | (result).lat AS latitud              |                       |                 |                   |                  |  |  |  |  |
| FROM      |                                      |                       |                 |                   |                  |  |  |  |  |
| geocode;  |                                      |                       |                 |                   |                  |  |  |  |  |
|           |                                      |                       |                 |                   |                  |  |  |  |  |
| Output pa | ine                                  |                       |                 |                   |                  |  |  |  |  |
| Data O    | Data Output Explain Messages History |                       |                 |                   |                  |  |  |  |  |
|           | barrio                               | direccion             | comuna          | longitud          | latitud          |  |  |  |  |
|           | character varying(50)                | character varying(25) | character varyi | double precision  | double precision |  |  |  |  |
| 1         | LAS AMERICAS                         | KR 20 13 A 45         | COMUNA 1        | -8602713.06642356 | 134491.159088312 |  |  |  |  |
| -         |                                      |                       |                 |                   |                  |  |  |  |  |

Figura 12. Ejecución del procedimiento almacenado de búsqueda de direcciones urbanas asignadas según la malla vial

El procedimiento almacenado de búsqueda de direcciones asignadas según la nomenclatura barrio– manzana – predio se encarga de realizar la búsqueda de la dirección asignada según la nomenclatura barrio - manzana - predio estandarizada, mediante sus componentes reconocidos. La ejecución del procedimiento almacenado se puede ver en la figura 13.

| WITH geocode AS ( |                                                                   |                       |                  |                  |                             |  |  |  |  |
|-------------------|-------------------------------------------------------------------|-----------------------|------------------|------------------|-----------------------------|--|--|--|--|
|                   | SELECT geocode_address('Br La Paz', 'Manzana K Casa 9') AS result |                       |                  |                  |                             |  |  |  |  |
| )                 |                                                                   |                       |                  |                  |                             |  |  |  |  |
| SEL               | LECT                                                              |                       |                  |                  |                             |  |  |  |  |
|                   | (result).neighborhood AS barrio,                                  |                       |                  |                  |                             |  |  |  |  |
|                   | (result).address AS direccion,                                    |                       |                  |                  |                             |  |  |  |  |
|                   | (result).commune AS comuna,                                       |                       |                  |                  |                             |  |  |  |  |
|                   | (result).lon AS longitud,                                         |                       |                  |                  |                             |  |  |  |  |
|                   | (result).lat AS latitud                                           |                       |                  |                  |                             |  |  |  |  |
| FRO               | FROM                                                              |                       |                  |                  |                             |  |  |  |  |
|                   | geocode;                                                          |                       |                  |                  |                             |  |  |  |  |
|                   |                                                                   |                       |                  |                  |                             |  |  |  |  |
| Output pane       | e                                                                 |                       |                  |                  |                             |  |  |  |  |
| Data Out          | tput Explain Messa                                                | ages History          |                  |                  | ~                           |  |  |  |  |
|                   | h a mai a                                                         | direction             |                  | I am aike of     |                             |  |  |  |  |
| C                 | oarrio                                                            | direction             | comuna           | tongitud         | latitud                     |  |  |  |  |
| c                 | character varying(50)                                             | character varying(25) | character varyii | double precision | latitud<br>double precision |  |  |  |  |

Figura 13. Ejecución del procedimiento almacenado de búsqueda de direcciones urbanas asignadas según la nomenclatura barrio - manzana - predio

## 2. IMPLEMENTACIÓN GEOCODER PASTO

A continuación se describe el procedimiento necesario para modificar los archivos OSM que contienen las direcciones urbanas del municipio de Pasto. Los siguientes pasos fueron ejecutados dentro del sistema operativo Linux Ubuntu en su versión 14.04.

## 2.1 Instalación editor JOSM desde repositorio de paquetes

El procedimiento de la instalación del editor JOSM puede ser consultado con detalle en el siguiente enlace: <u>https://josm.openstreetmap.de/wiki/Download</u>

Inicialmente se debe agregar una línea a la lista de recursos de paquetes ubicada en la ruta /etc/apt/sources.list con las siguientes instrucciones:

```
$ sudo nano /etc/apt/source.list
#agregar esta linea al final del archivo
deb https://josm.openstreetmap.de/apt trusty universe
```

Se guardan los cambios realizados, posteriormente se actualiza la lista de paquetes y se instala el editor JOSM con las siguientes instrucciones:

```
$ sudo apt-get update
$ sudo apt-get install josm-latest
```

Una vez terminado el proceso de instalación podremos ingresar al aplicativo instalado como se muestra en la figura 14.

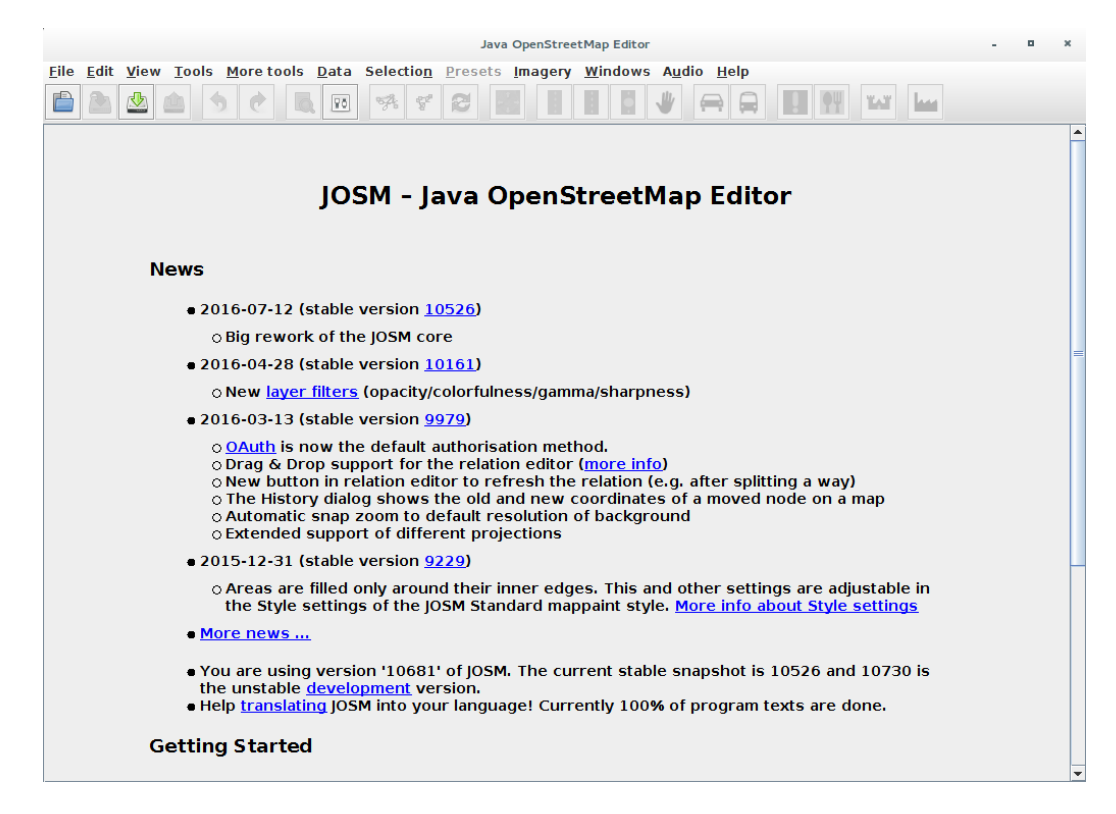

Figura 14. JOSM en ejecución.

Posteriomente instalamos el complemento AddressInterpolation, necesario para la digitalización de direcciones urbanas. En JOSM nos dirigimos al menú Editar/Preferencias/Complementos y buscamos el complemento que deseamos instalar, a continuación seleccionamos la opción Descargar Lista, como se muestra en la figura 15.

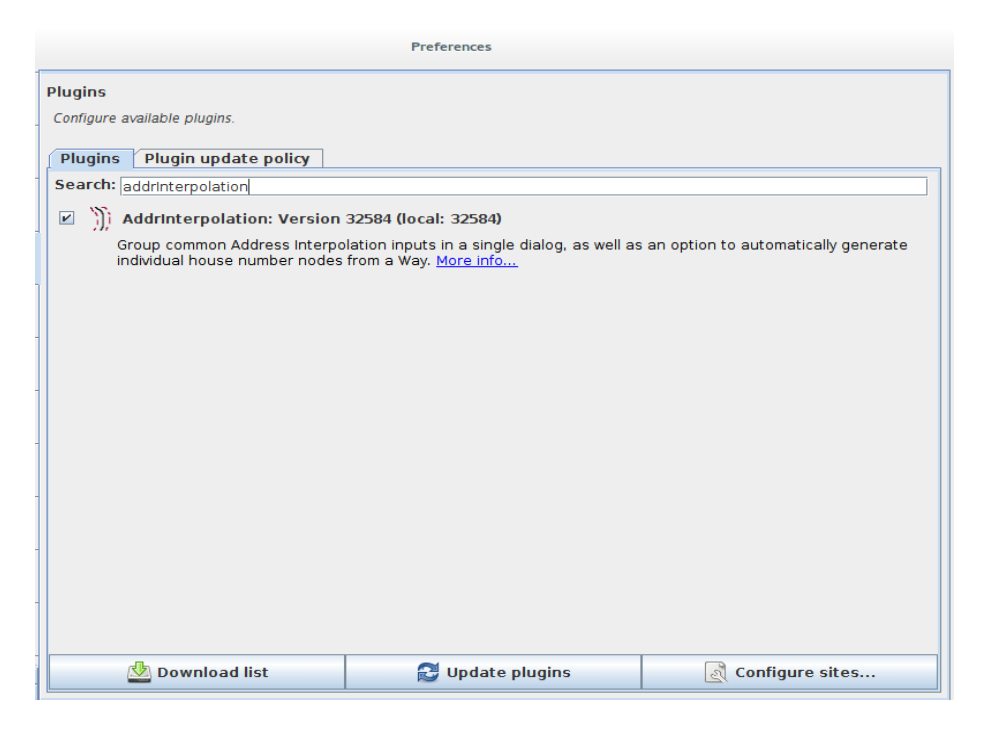

Figura 15. Instalación complemento AddressInterpolation en JOSM

Una vez instaladas las herramientas necesarias para digitalizar direcciones abrimos el archivo OSM que deseamos editar o corregir. Como ejemplo en este tutorial se utilizará el archivo OSM con las direcciones urbanas de la comuna 10. En el menú Archivo/Abrir buscamos y seleccionamos el archivo deseado, el cual se cargará en el aplicativo como se muestra en la figura 16.

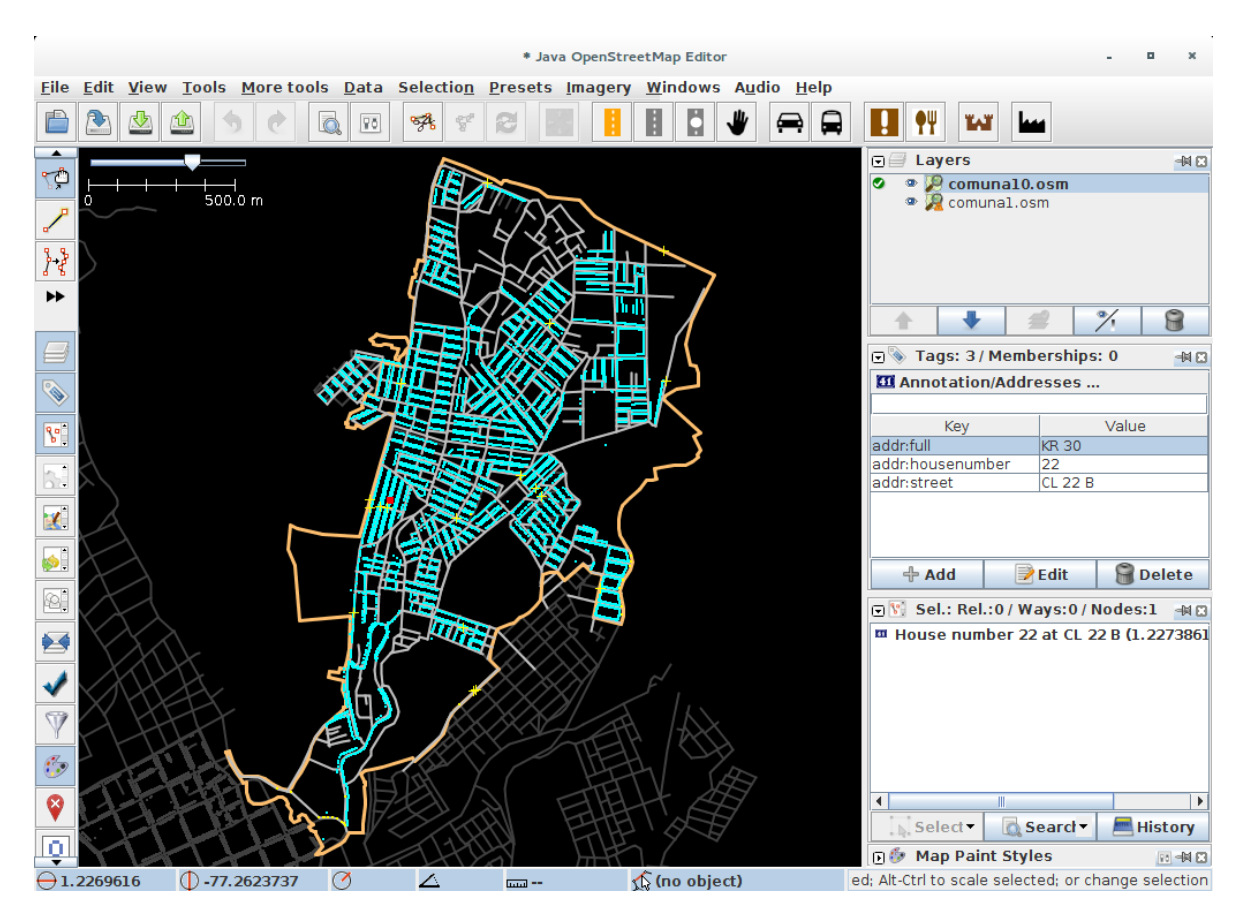

Figura 16. Archivo OSM con direcciones urbanas de la Comuna 10 cargados en JOSM

El archivo OSM seleccionado se cargará como una capa de datos espaciales, en este caso de geometrías basadas en puntos. Al seleccionar cualquiera de estos puntos se puede acceder a funcionalidades como moverlos en el espacio y visualizar sus características. Las características de cada punto cargado pueden verse en el panel derecho de la aplicación habilitando el subpanel Etiquetas (Tags). Estos valores pueden editarse dando doble clic sobre la Etiqueta que desea modificarse, como se muestra en la figura 17.

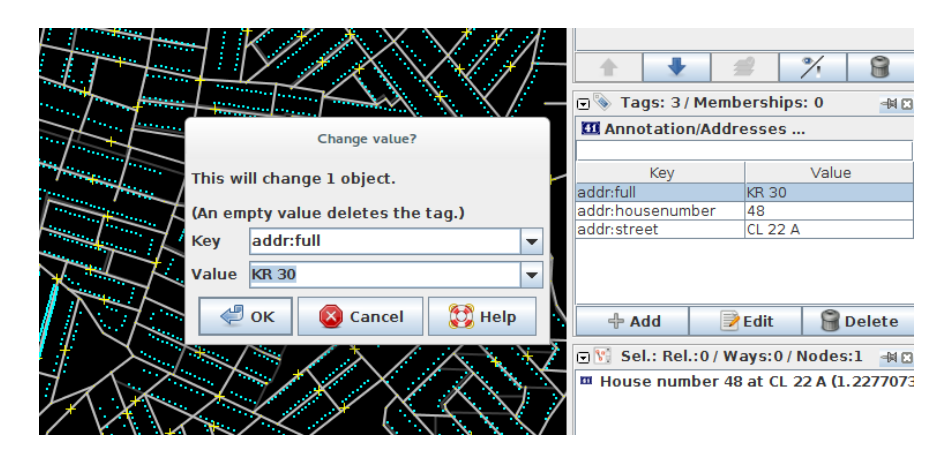

Figura 17. Edición de los atributos de una geometría (Punto).

### 2.2 Atributos de direcciones urbanas en JOSM

Antes de digitalizar o corregir los archivos OSM con direcciones urbanas del municipio de Pasto se debe considerar los atributos o componentes que deben ingresarse. Dado que el complemento AddressInterpolation esta creado para la digitalización de direcciones de Estados Unidos, para el contexto del municipio de Pasto se hizo una adaptación como se describe a continuación:

Para el caso de direcciones asignadas según la malla vial cada punto debe tener las siguientes etiquetas (véase figura 18):

- *addr:street* es la etiqueta que almacena la vía principal de la dirección urbana, esta debe iniciar con la nomenclatura estandarizada correspondiente: CL (Calle), KR (Carrera) ò DG (Diagonal). Las letras y/o sufijos que acompañen al identificador de calle deben escribirse con espacio y de acuerdo al orden establecido por la propuesta de estandarización de direcciones urbanas. Ejemplos: KR 3, KR 3 A, KR 3 A BIS, KR 3 A SUR.
- *addr:full* es la etiqueta que almacena la vía generadora o secundaria de la dirección urbana, esta debe iniciar con la nomenclatura estandarizada correspondiente: CL (Calle), KR (Carrera) ò DG (Diagonal). Las letras y/o sufijos que acompañen al identificador de calle deben escribirse con espacio y de acuerdo al orden establecido por la propuesta de estandarización de direcciones urbanas. Ejemplos: CL 20, CL 20 A, CL 20 A BIS, CL 20 A SUR.
- *addr:housenumber* es la etiqueta que almacena la distancia de la dirección urbana. Este campo solo debe contener valores numéricos.

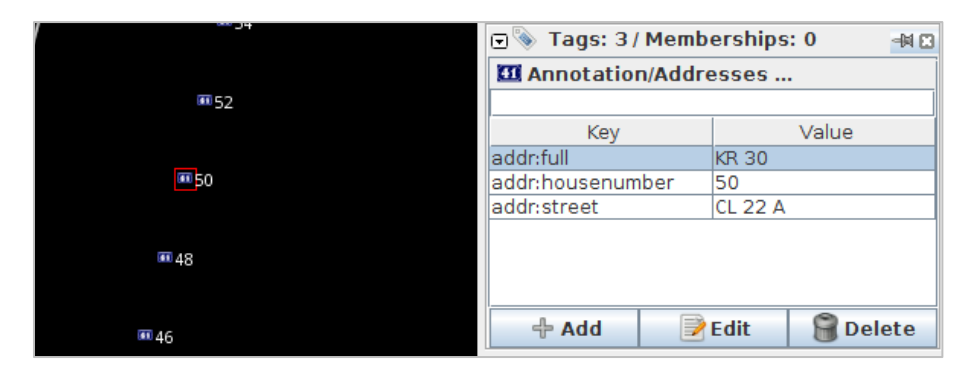

Figura 18. Etiquetas de un punto que corresponde a una dirección asignada según la malla vial

Para el caso de direcciones asignadas según la nomenclatura barrio – manzana – predio cada punto debe tener las siguientes etiquetas (véase figura 19):

- *addr:full* es la etiqueta que almacena el identificador de la manzana (block), este debe siempre iniciar con la nomenclatura MZ En caso de que este identificador contenga números y letras, este último elemento debe escribirse en mayúscula y sin espacio. Ejemplos: MZ 10, MZ 10A, MZ F, MZ F10,
- *addr:housenumber* es la etiqueta que almacena el identificador de predio (houseid), este debe solo contener este valor sin ninguna nomenclatura adicional. En caso de que este identificador contenga números y letras, este último elemento debe escribirse en mayúscula y sin espacio. Ejemplos: 11, 11A.

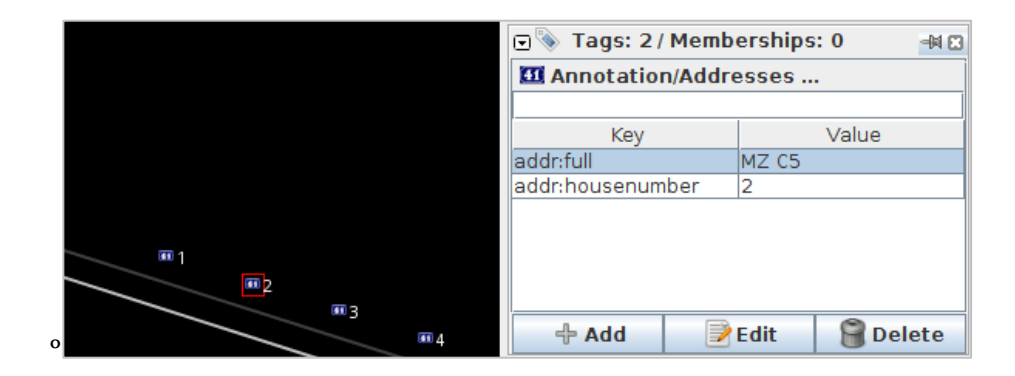

Figura 19. Etiquetas de un punto que corresponde a una dirección asignada según la nomenclatura Barrio Manzana Predio

## 2.3 Carga de capas base

Tanto para la corrección (modificación) como para la digitalización de nuevas direcciones es necesario tener como referencia una capa base que permita visualizar el mapa del área urbana del municipio de Pasto. En el menú Imágenes (véase figura 20) seleccionamos Bing Maps, mapa que fue utilizado para digitalizar la mayor parte de direcciones urbanas.

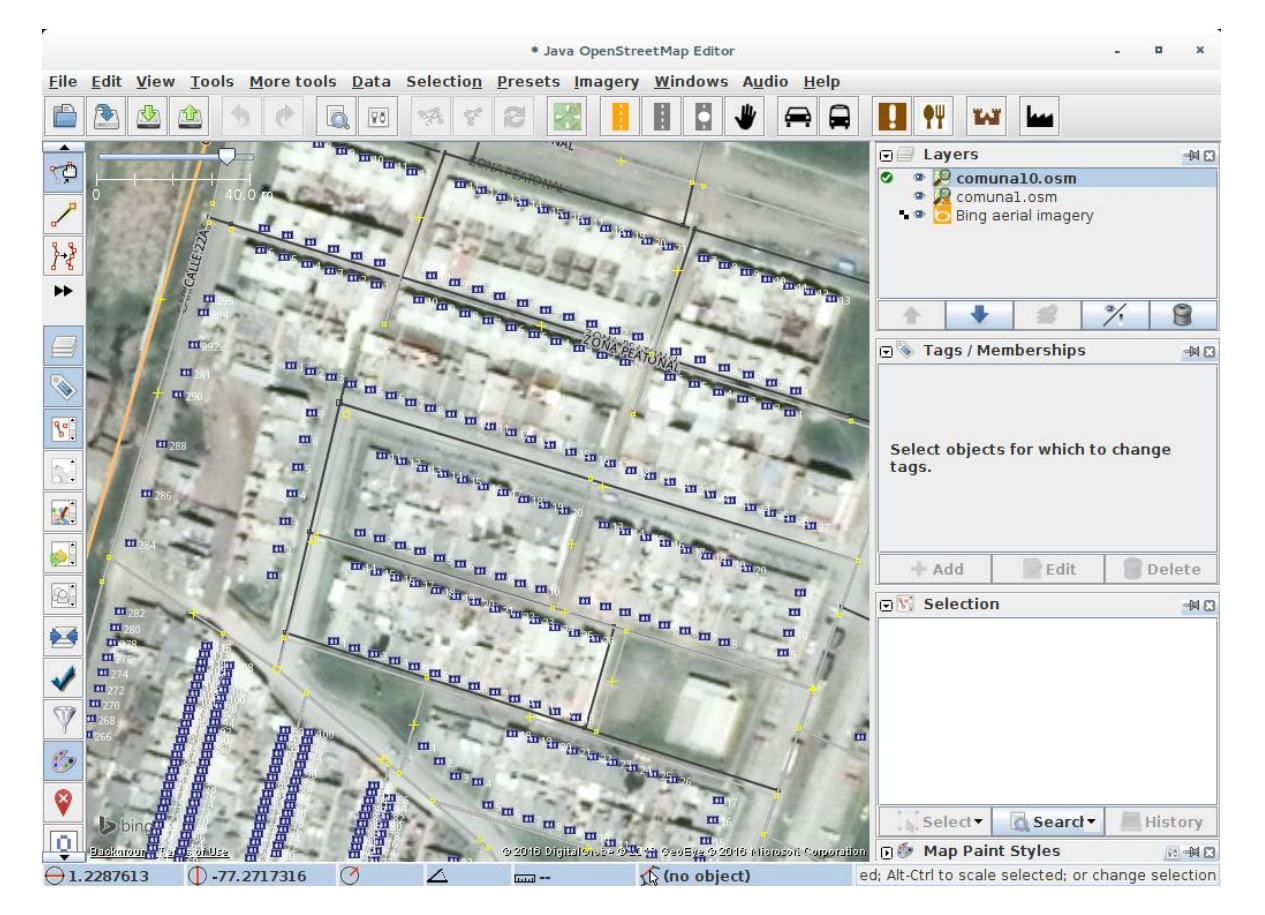

Figura 20. Bing Maps cargado como capa base en JOSM

## 2.4 Digitalización de direcciones urbanas

Para la digitalización de direcciones urbanas utilizaremos el complemento AddressInterpolation previamente instalado. Este permite acceder a una funcionalidad muy útil para la recolección de direcciones urbanas, como lo es la interpolación de puntos a partir de una geometría ò línea base. Como resultado se tiene un conjunto de puntos generados a partir de una línea dibujada, cada punto tendrá los atributos de las direcciones urbanas según se especifique en la previa configuración de la interpolación. Inicialmente identificamos una cuadra donde deseamos crear un conjunto de puntos que representarán direcciones urbanas ubicadas en la zona seleccionada. Con ayuda de la malla vial dibujamos una línea paralela a la vía principal que atraviesa la cuadra seleccionada. Manteniendo seleccionada la tecla Ctrl, seleccionamos tanto la vía principal como la línea paralela que será interpolada (véase figura 21).

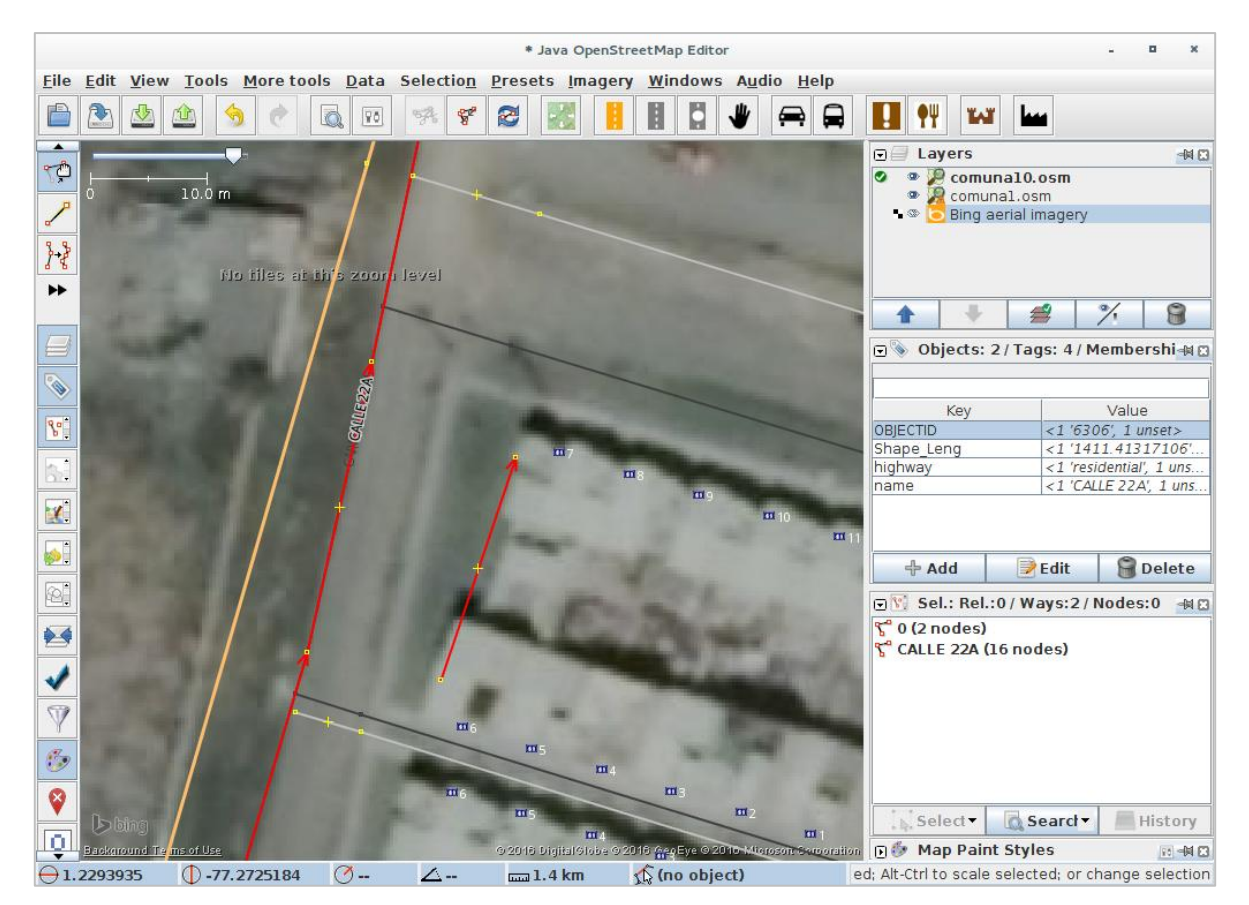

Figura 21. Selección de vía principal (vía de mayor longitud) y línea dibujada, ambas de color rojo.

Una vez seleccionadas estas geometrías, en el menú Datos seleccionamos la opción AddressInterpolation, la cual nos dirige al cuadro de configuración de complemento (véase figura 22). Para mayor comodidad se recomienda acceder desde la combinación de teclas Ctrl + Alt + Z.

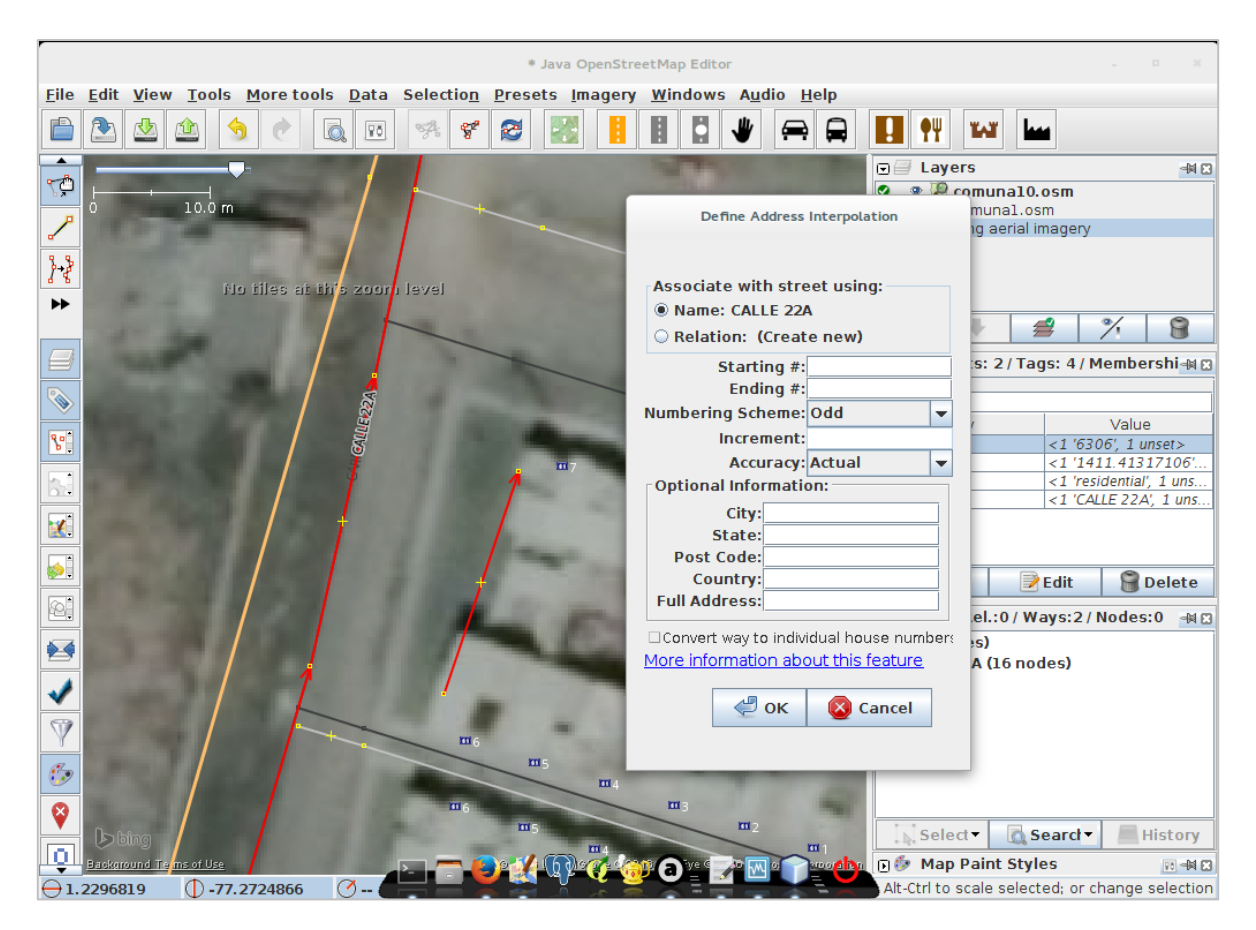

Figura 22. Complemento Address Interpolation en ejecución

A continuación se describen las principales opciones de este complemento que deben configurarse para obtener correctamente un conjunto de puntos que representan las direcciones urbanas del municipio de Pasto.

Para el caso de direcciones urbanas asignadas según la malla vial se tiene la siguiente configuración:

- La opción Name corresponde a la etiqueta addr:street
- Las opciones *Inicio (Starting)* y *Fin (Ending)* corresponden al componente distancia de las direcciones. Cabe aclarar que estos valores deben configurarse según la definición de direcciones de la cuadra a digitalizar. De acuerdo a la norma de asignación de direcciones del Instituto Geográfico Agustín Codazzi, un lado de la cuadra tendrá valores pares y el otro tendrá valores impares.
- El esquema de numeración define si la numeración de los puntos generados con la interpolación serán pares o impares.

- La opción Full Address corresponde al campo addr:full
- Debe habilitarse la opción Convertir vía en direcciones individuales.
- Los demás campos deben dejarse vacíos.

La figura 23 muestra un ejemplo de configuración de estos valores en el cuadro de configuración de AddressInterpolation. La figura 24 muestra el resultado de la interpolación de puntos generando direcciones urbanas.

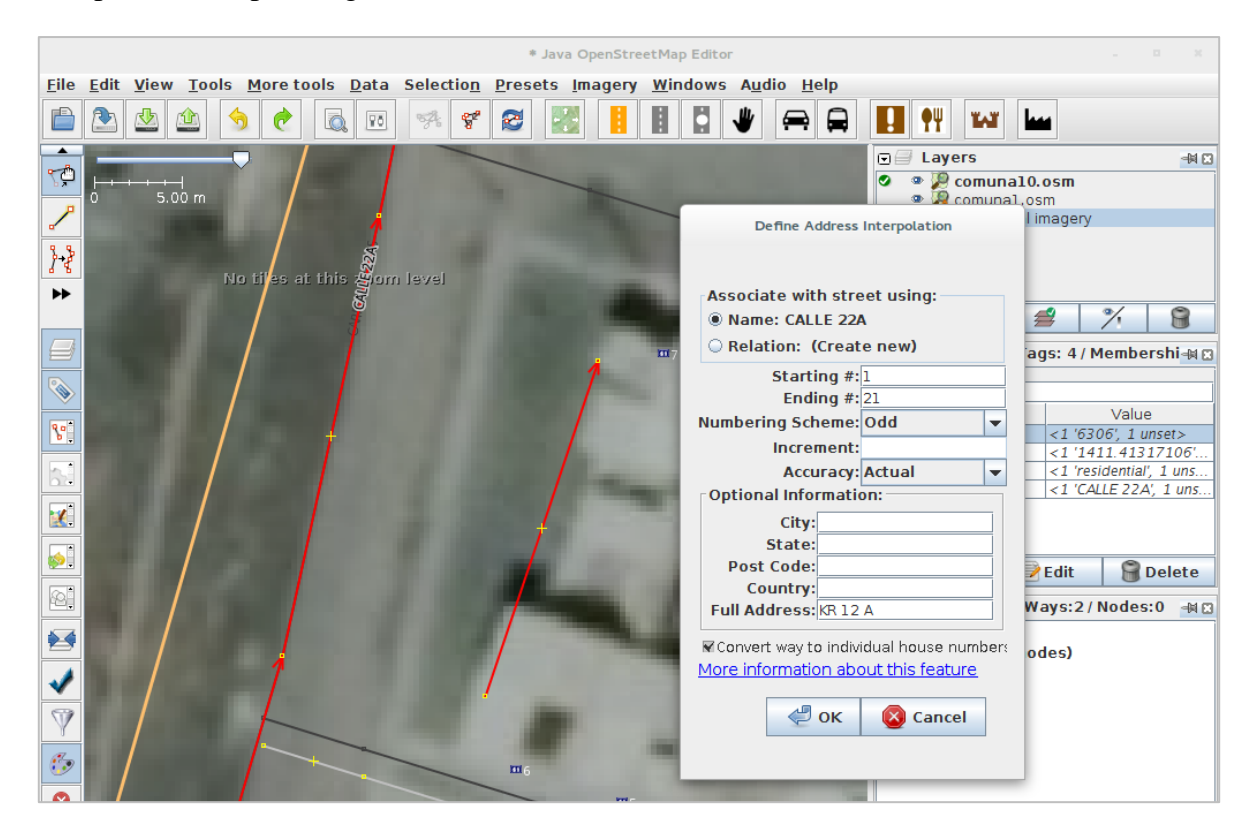

Figura 23. Configuración de valores para generar puntos iniciando desde la distancia 1 y terminando en la distancia 21 (Impar).

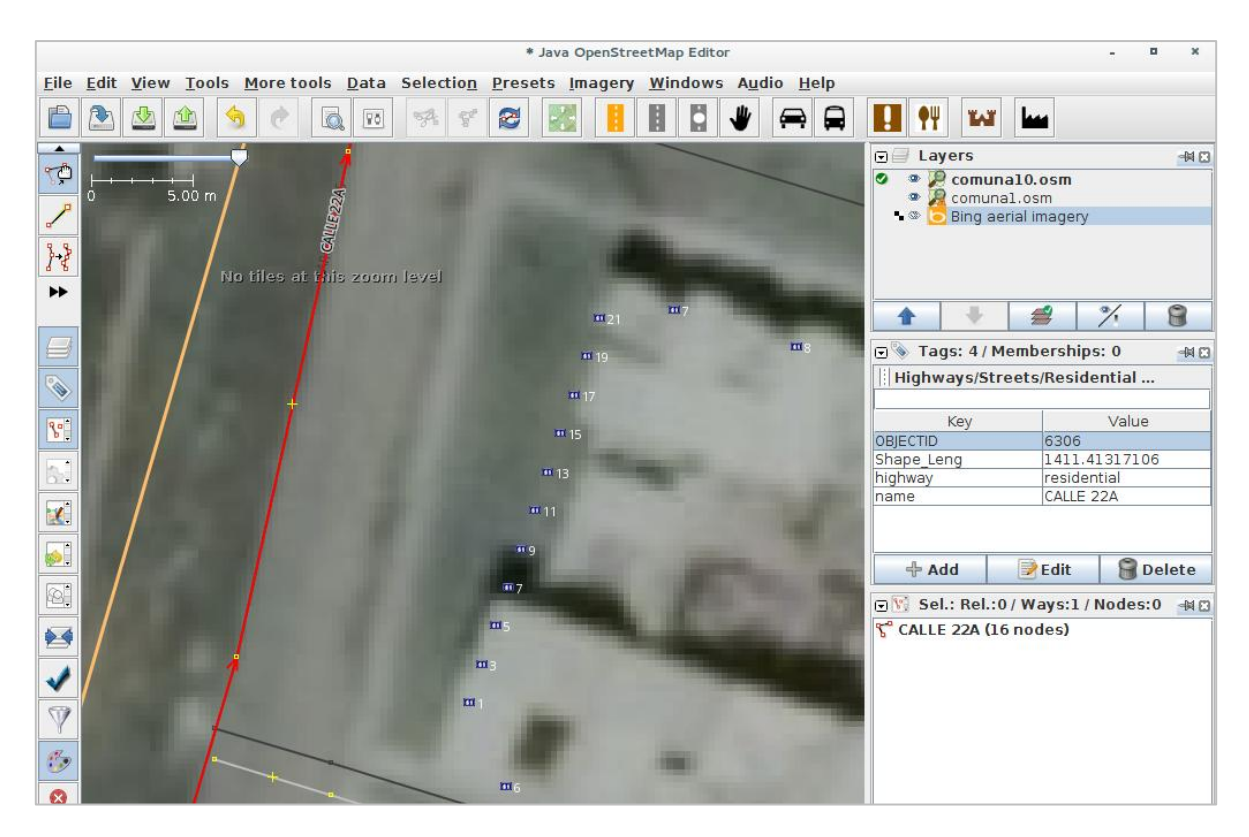

Figura 24. Puntos generados con el complemento AddressInterpolation

Para el caso de direcciones urbanas asignadas según la nomenclatura Barrio Manzana Predio se tiene la siguiente configuración:

- La opción *Name* corresponde a la etiqueta *addr:street*, para este caso de direcciones urbanas debe eliminarse de los puntos generados
- Las opciones *Inicio (Starting) y Fin (Ending)* corresponden al componente distancia de las direcciones. Cabe aclarar que estos valores deben configurarse según la definición de direcciones de la cuadra a digitalizar.
- El esquema de numeración debe definirse en la opción Todos, con lo cual se definirán valores continuos con incremento en 1
- La opcion *Full Address* corresponde al campo *addr:full*
- Debe habilitarse la opción Convertir vía en direcciones individuales.
- Los demás campos deben dejarse vacíos.

La figura 25 muestra un ejemplo de configuración de estos valores en el cuadro de configuración de AddressInterpolation. La figura 24 muestra el resultado de la interpolación de puntos generando para este caso direcciones urbanas.

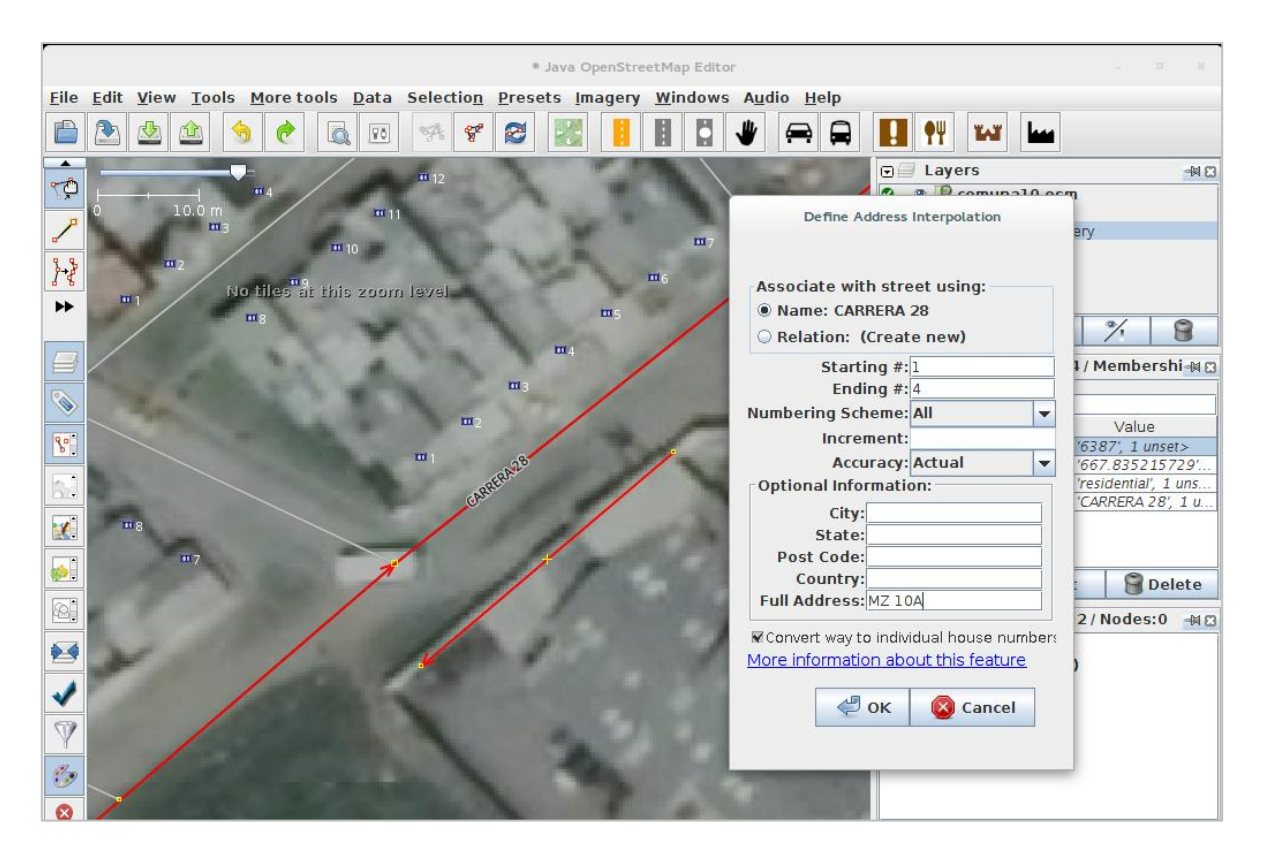

Figura 25. Configuración de valores para generar puntos iniciando desde el predio con identificación 1 hasta el predio con identificación 4.

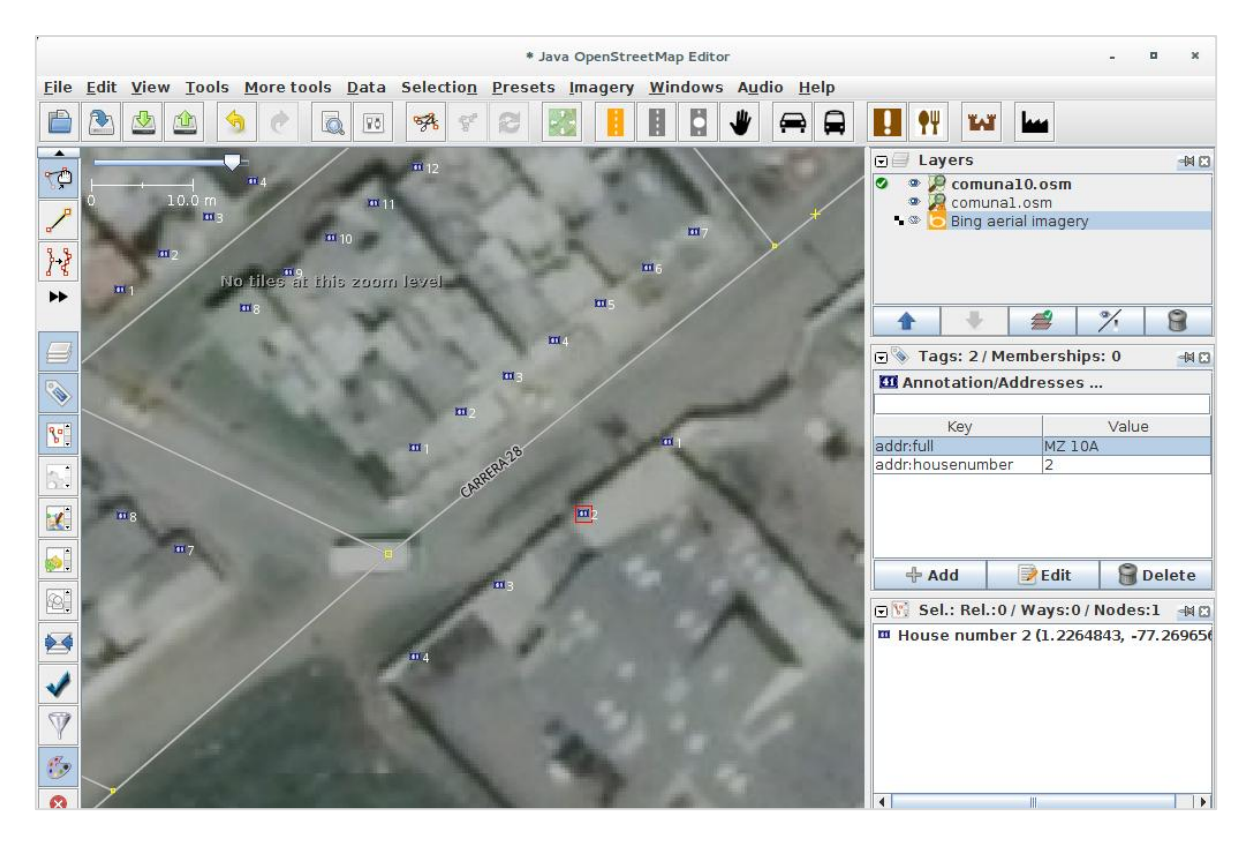

Figura 26. Puntos generados y sus etiquetas.

## 3. INSTALACION GEOCODER PASTO

A continuación se describen los requerimientos mínimos, instalación y uso del geocodificador de direcciones urbanas. Los pasos descritos fueron ejecutados sobre la plataforma de sistema operativo Linux/Ubuntu en su versión 14.04. Los archivos requeridos para la instalación pueden descargarse del repositorio http://grias.udenar.edu.co

## 3.1 Software requerido:

## Gestor de bases de datos PostgreSQL con extensión PostGIS

El geocodificador fue implementado con el gestor PostgreSQL en su versión 9.4. Para el manejo de datos espaciales fue utilizado PostGIS en su versión 2.1. El acceso y manipulación de la base de datos fue realizada con el entorno Pgadmin3.

Instalación librerías requeridas:

```
$ sudo apt-get install libxml2 libxml2-dev libproj-dev libgeos-3.4.2
libgdal-dev libjson0 libjson0-dev
```

Instalación del gestor PostgreSQL 9.4 - PostGIS 2.1 - Pgadmin3:

```
$ sudo apt-get install postgresql-9.4 postgresql-9.4-postgis-2.1
postgresql-client-9.4 postgresql-server-dev-9.4 postgresql-contrib-9.4
pgadmin3
```

Configuración de la contraseña del usuario postgres:

```
$ su postgres
$ psql postgres
```

```
=# ALTER USER 'postgres' WITH PASSWORD 'contraseña'
=# \q
```

## Extensión para PostgreSQL pg\_similarity

Fue utilizado el algoritmo jarowinkler de la extensión pg\_similarity, permitiendo calcular la similitud entre dos cadenas de texto. Esta funcionalidad es utilizada en la estandarización del barrio ingresado junto con la dirección asignada según la nomenclatura barrio – manzana - predio.

Instalación:

```
$ cd pg_similarity
$ USE_PGXS=1 make
$ USE_PGXS=1 make install
```

## Librerías de Python para la migración de datos OSM

Para la migración de datos OSM a PostgreSQL se utilizó la plataforma del lenguaje de programación Python en su versión 2.7, el adaptador de bases de datos Psycopg2 para la conexión con PostgreSQL y la librería GDAL (Geospatial Data Abstraction Library) para el manejo de las geometrías.

Instalación Python 2.7 – Psycopg2 – GDAL:

\$ sudo apt-get install python2.7 python-psycopg2 python-gdal

### Instalación del esquema de datos y funciones de geocodificación de direcciones:

Cabe mencionar que esta instalación puede realizarse en una base de datos nueva o existente, ya que el geocodificador se instalará en un esquema de datos independiente llamado geocoder. Para instalar este esquema de datos y las funciones del geocodificador debe ejecutarse las siguientes líneas de comandos:

```
$ su postgres
$ psql -c 'CREATE DATABASE geocoder;'
$ psql -d geocoder -c '\i
/<ruta_archivos>/geocoder/install_geocoder.sql'
```

## 3.2 Migración de datos OSM a PostgreSQL

Para la migración de los datos almacenados en los archivos OSM se requieren de los scripts codificados en los archivos **polygon\_linestring\_migration.py** y **points\_migration.py** 

## Migración de barrios y comunas.

El script polygon\_linestring\_migration.py se encarga de leer los archivos OSM que corresponden a los barrios y comunas del municipio de Pasto, recorrer la estructura de datos XML almacenada, identificar los datos de cada barrio o comuna e insertarlos como nuevos registro en la relación barrios o comunas según se haya especificado. A continuación se especifica la línea de ejecución por terminal con sus posibles parámetros:

\$ ./<ruta\_archivo>/polygon\_linestring\_migration.py <parámetros>

Donde los parámetros ingresados pueden ser:

- -f <ruta del archivo>: Ruta donde se encuentra el archivo OSM, valor obligatorio.
- -h <dirección IP>: Dirección IP del servidor donde está instalado el gestor PostgreSQL. Por defecto está configurado localhost.
- -p <puerto>: Puerto de conexión con el gestor PostgreSQL. Por defecto está configurado el puerto 5432
- -d <nombre base de datos>: Nombre de la base de datos donde está instalado el esquema de datos. Este valor es obligatorio.
- -u <nombre usuario>: Nombre del usuario que administra la base de datos. Por defecto está configurado postgres.
- -w <contraseña>: Contraseña del usuario ingresado, valor obligatorio.
- -o <id\_tipo\_geometría>: Selección de un tipo de geometría. Los valores permitidos son l (geometría tipo Linestring) o p (geometría tipo Polygon).
- -t <id\_tabla\_destino>: Selección de la tabla donde se almacenará cada geometría procesada con sus atributos. Los valores permitidos son: c (tabla comunas), n (tabla barrios), r (tabla vías).

La instrucción de ejecución para migrar los datos que corresponden a las comunas es la siguiente:

```
$ ./<ruta_archivo>/polygon_linestring_migration.py -f data/communes.osm
-d geocoder -u postgres -w 1234 -o p -t c
```

La instrucción de ejecución para migrar los datos que corresponden a los barrios es la siguiente:

```
$ ./<ruta_archivo>/polygon_linestring_migration.py -f
data/neighborhoods.osm -d geocoder -u postgres -w 1234 -o p -t c
```

La instrucción de ejecución para migrar los datos que corresponden a las vías es la siguiente:

```
$ ./<ruta_archivo>/polygon_linestring_migration.py -f data/roads.osm -d
geocoder -u postgres -w 1234 -o l -t r
```

#### Migración de direcciones urbanas.

El script points\_migration.py se encarga de leer los archivos OSM que corresponden a las direcciones urbanas, recorrer la estructura de datos XML almacenada, identificar las direcciones recopiladas según la malla vial y según la nomenclatura barrio - manzana – identificación de predio e insertarlas en su respectiva tabla.

La línea de ejecución por terminal con sus posibles parámetros es la siguiente:

```
$ ./<ruta_archivo>/points_migration.py <parámetros>
```

Donde los parámetros ingresados pueden ser:

- -f <ruta del archivo>: Ruta donde se encuentra el archivo OSM, valor obligatorio.
- -h <dirección IP>: Dirección IP del servidor donde está instalado el gestor PostgreSQL. Por defecto está configurado localhost.
- -p <puerto>: Puerto de conexión con el gestor PostgreSQL. Por defecto está configurado el puerto 5432
- -d <nombre base de datos>: Nombre de la base de datos donde está instalado el esquema de datos. Este valor es obligatorio.

- -u <nombre usuario>: Nombre del usuario que administra la base de datos. Por defecto está configurado postgres.
- -w <contraseña>: Contraseña del usuario ingresado, valor obligatorio.

La instrucción de ejecución para migrar los datos que corresponden a las comunas es la siguiente:

```
$ ./<ruta_archivo>/points_migration.py -f data/addresses.osm -d
geocoder -u geocoder -u postgres -w 1234
```

#### Asignación de identificadores de barrios y comunas a direcciones urbanas

Dado que la información sobre el barrio y comuna al que pertenece cada dirección urbana no fue recopilada, esta información se encuentra en sentencias creadas con el SQL utilizando algunas de las funciones disponibles en la extensión PostGIS para el análisis de relaciones espaciales entre geometrías también llamadas Topologías.

Para actualizar estos datos debe ejecutarse la siguiente instrucción:

```
$ su postgres
$ psql -d geocoder -c "\i /<ruta archivos>/geocoder/update fields.sql"
```

### 3.3 Prueba de funcionamiento del geocodificador

Para verificar el funcionamiento del geocodificador inicialmente debe ingresarse a la base de datos donde está instalado el geocodificador:

```
$ su postgres
$ psql geocoder;
```

Posteriormente se ejecuta las siguientes consultas SQL, como resultado se tendrá la información urbana correspondiente a la dirección ingresada:

Si la dirección es correctamente normalizada y encontrada dentro del repositorio de información urbana, la función retornará la información geográfica asociada a esa dirección.

Para acceder a los elementos de forma independiente, se debe ejecutar la siguiente instrucción SQL:

```
=# WITH geocode AS (
        SELECT geocode_address('Kra 20 13 A 45') AS result
)
SELECT
        (result).address AS direccion_normalizada,
        (result).neighborhood AS barrio,
        (result).commune AS comuna,
        (result).lon AS longitud,
        (result).lat AS latitud
FROM
        geocode;
```

El resultado será el siguiente

Un ejemplo similar puede ejecutarse para la geocodificación de direcciones según la nomenclatura barrio manzana predio:

```
=# WITH geocode AS (
        SELECT geocode_address('Br La Paz', 'Manzana K Casa 9') AS result
)
SELECT
        (result).address AS direccion_normalizada,
        (result).neighborhood AS barrio,
        (result).commune AS comuna,
        (result).lon AS longitud,
        (result).lat AS latitud
FROM
        geocode;
```

El resultado será el siguiente

| direccion_norm | l | barrio | I | comuna   |  | longitud          |  | latitud          |
|----------------|---|--------|---|----------|--|-------------------|--|------------------|
| MZ K CS 9      |   | la paz |   | COMUNA 4 |  | -8600523.43231094 |  | 133201.206467672 |

## 4. APORTES DEL GEOCODER PASTO

## 4.1 Carácter Original o innovativo del GEOCODER PASTO

Hasta el momento, el municipio de Pasto no contaba con una herramienta libre que realice el proceso de traducción de direcciones urbanas en coordenadas geográficas latitud y longitud, con el fin de georreferenciarlas y visualizarlas en una cartografía del municipio, de acuerdo al uso que se le vaya a dar a estas direcciones

Con el Geocoder Pasto, el municipio dispone de un geocodificador de código abierto que permite traducir nomenclaturas urbanas a coordenadas geográficas longitud/latitud para luego poder visualizar e identificar zonas geográficas específicas de acuerdo al mapa temático que se utilice.

Por ser un geocodificador bajo licencia de software libre, permitirá a las diferentes organizaciones gubernamentales o privadas del municipio de Pasto y del país reutilizar el geocodificador construido y acoplarlo a cualquier visualizador de mapas con el fin de registrar e identificar según su contexto funcional, zonas de interés, sitios turísticos, rutas de buses, paraderos, zonas de posibles desastres, entre otras en la cartografía del municipio de Pasto.

# **4.2** Aporte al fortalecimiento de la capacidad nacional de investigación, innovación y desarrollo tecnológico

Al utilizar tecnologías y plataformas libres para el desarrollo de la herramienta geocoder Pasto, su licencia es libre y por lo tanto el resultado de esta investigación, tanto su código, como su documentación están disponibles para ser descargados en el sitio del grupo de investigación GRIAS del departamento de Sistemas de la facultad de Ingeniería de la Universidad de Nariño en el enlace http://grias.udenar.edu.co, como un aporte para fortalecer la capacidad nacional de investigación, innovación y desarrollo tecnológico en el área de la geocodificación. De esta manera, otros investigadores de diferentes ciudades de Colombia, o de otros países, que no cuenten con un geocodificador de direcciones urbanas, pueden tomar a geocoder Pasto, como modelo, para construir su propio geocodificador.

Este proyecto aporta las bases de conocimiento para futuros proyectos de investigación y trabajos de grado que se realicen en la Universidad de Nariño, en Colombia o en el exterior.

### 4.3 Aporte a la consolidación de un área estratégica

El geocoder Pasto es un gran aporte al área de la georreferenciación ya que aporta las bases de conocimiento y un modelo para que se emprendan nuevos proyectos que tengan que ver con el proceso de traducción de direcciones urbanas en coordenadas geográficas latitud y longitud, en los municipios que no cuenten con este tipo de geocodificadores o para nuevos proyectos en la ciudad de Pasto que haga uso de este geocoder y que la encamine hacia una ciudad inteligente, con el uso progresivo de las Tecnologías de la Información y Comunicación (TIC).

## 5. IMPACTOS DEL GEOCODER PASTO

### 5.1 Impacto científico y tecnológico

A nivel de la Universidad de Nariño, la construcción del geocodificador de direcciones urbanas del municipio de Pasto Geocoder Pasto es uno de los desarrollos más importantes en la línea de investigación de Sistemas de Georreferenciación del grupo de investigación GRIAS, de departamento de Sistemas de la Facultad de Ingeniería, aportando bases de conocimiento para futuros proyectos y trabajos de grado.

A nivel del municipio de Pasto, el Geocoder Pasto facilitará los desarrollos de futuros proyectos que involucren la traducción de direcciones urbanas a coordenadas geográficas para ser visualizados en la cartografía del municipio.

A nivel nacional, el Geocoder Pasto se convierte en un referente para desarrollar nuevos geocodificadores en municipios donde no los hay o su acceso no es libre y gratuito.

## 5.2 Impacto en el medio ambiente y sociedad

El impacto de esta herramienta ya es medible en los trabajos realizados recientemente para el municipio de Pasto como lo es el visor cartográfico Pasto View que gracias al geocoder Pasto, permite buscar y visualizar en un mapa del municipio de Pasto, la localización geográfica de una dirección urbana. Por otra parte, SIGEODEP SIG utiliza el geocoder para la localización y visualización en la cartografía del municipio de Pasto, todos los eventos delictivos fatales y no fatales que sucedieron en este municipio y que son registrados en el observatorio del delito del municipio de Pasto. El aplicativo Rikhuna acopla este geocodificador para la localización y visualización inteligente de sitios de interés del municipio de Pasto y finalmente el App SitApp utiliza este geocodificador para la localización y visualización inteligente de paraderos de buses del sistema estratégico de transporte público del municipio de Pasto.

## 5.3 Aspectos económicos y financieros

Por ser el geocodificador de direcciones urbanas del municipio de Pasto "Geocoder Pasto" desarrollado bajo software libre, su distribución es libre y además gratuita. Hecho que permite que cualquier organización gubernamental o privada del municipio de Pasto o Colombia lo pueda utilizar sin ningún tipo de restricción, siempre y cuando los futuros desarrollos sean también libres y gratuitos.

## **REFERENCIAS BIBLIOGRÁFICAS**

- O. Huisman y R. A. By, *Principles of Geographic Information Systems: An Introductory Textbook*. International Institute for Geo-Information Science and Earth Observation (ITC), 2009.
- [2] Refractions Reseach, «PostGIS Extras, Tiger Geocoder», *Chapter 12. PostGIS Extras*, 2004. [En línea]. Disponible en: http://postgis.net/docs/Extras.html.
- [3] US Census Bureau, «TIGER Products». [En línea]. Disponible en: http://www.census.gov/geo/maps-data/data/tiger.html.
- [4] I. Moya Honduvilla y M. Á. Manso Callejo, «Servicio web de Geocodificación para Cartociudad», en Actas de I Jornadas Ibéricas de Infra-estruturas de Dados Espaciais, JIIDE 2010, Lisboa, Portugal, 2010.
- [5] Procálculo Prosis S.A., «Mapas.com.co», Mapas.co, Cartografía e Imágenes Satelitales, 2013. [En línea]. Disponible en: http://www.mapas.com.co.
- [6] F. Benítez, «Mapas.com.co», ArcGIS www.mapas.com.co, 2012. [En línea].
   Disponible en: http://www.arcgis.com/home/item.html?id=b197b9067c534d9b874778cca16c71a0.
- [7] J. A. V. Benjumea y D. H. Álvarez, «Proceso de Geocodificación de direcciones en la Ciudad de Medellín: una técnica determinística de georreferenciación de direcciones», *Rev. Ing. USBMed*, vol. 4, n.º 1, pp. 6-21, 2013.
- [8] J. Román y I. Solarte, «Geopasto: Un sistema de información geográfica web orientado al apoyo para la toma de decisiones basados en el plan de ordenamiento territorial del municipio de Pasto», Línea de Software Y Manejo de Información, Universidad de Nariño, Pasto, Colombia, 2008.
- [9] C. Arteaga y M. Erazo, «Atlas: Herramienta de cartografía web y geocodificación para el desarrollo de sistemas híbridos en áreas urbanas sobre J2EE y PostgreSQL», Línea de Software Y Manejo de Información, Universidad de Nariño, Pasto, Colombia, 2008.